### Elektrischer Antrieb Typ 3374

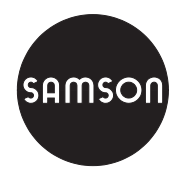

Ausführung mit Stellungsregler, Revision 2

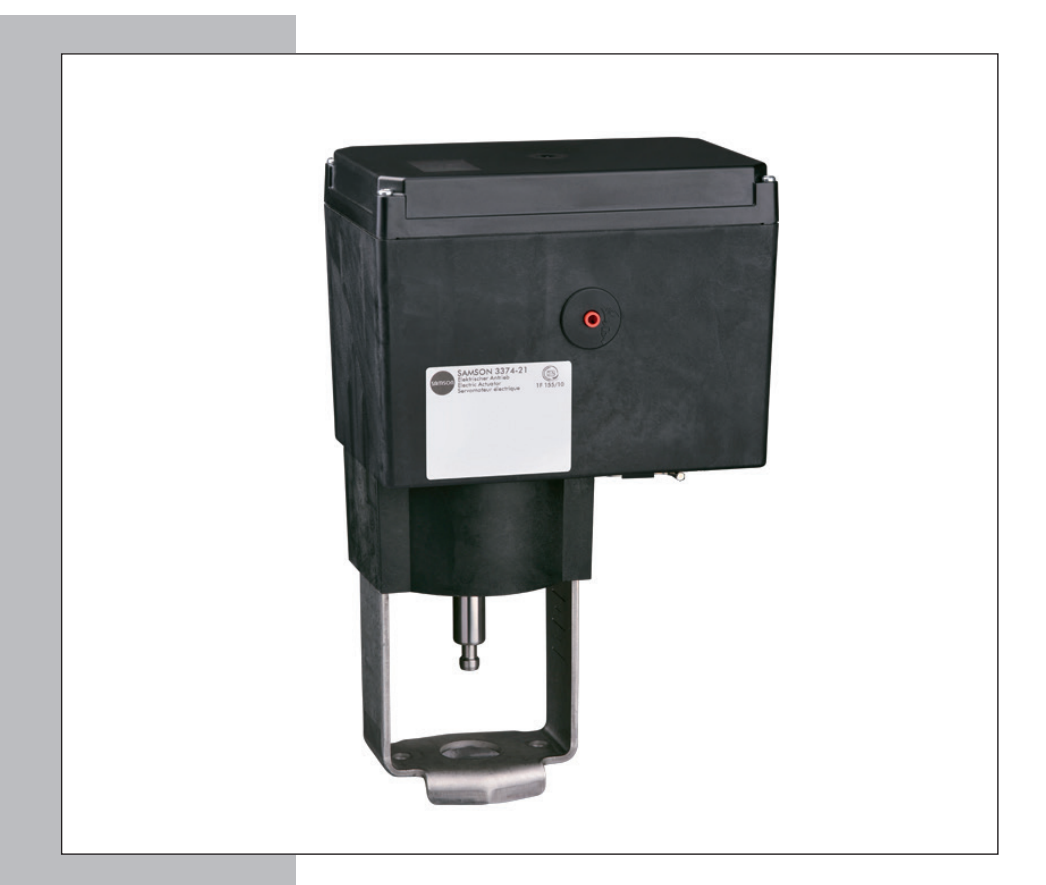

## Einbau- und Bedienungsanleitung

### EB 8331-4

Firmwareversion 2.04 Ausgabe April 2014

#### Hinweise und ihre Bedeutung

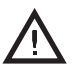

#### **GEFAHR!**

Gefährliche Situationen, die zum Tod oder zu schweren Verletzungen führen

### WARNUNG!

Situationen, die zum Tod oder zu schweren Verletzungen führen können

### ACHTUNG!

Sachschäden und Fehlfunktionen

### Hinweis:

.

i

Informative Erläuterungen

### Tipp:

Praktische Empfehlungen

| 1      | Allgemeine Sicherheitshinweise                    | 7  |
|--------|---------------------------------------------------|----|
| 2      | Aufbau und Wirkungsweise                          | 8  |
| 2.1    | Ausführungen                                      | 8  |
| 2.2    | Grenzkontakte                                     | 8  |
| 2.2.1  | Mechanische Grenzkontakte                         | 8  |
| 2.2.2  | Elektronische Grenzkontakte                       | 8  |
| 2.3    | Technische Daten                                  | 9  |
| 3      | Einbau                                            | 12 |
| 3.1    | Einbaulage                                        | 12 |
| 3.2    | Anbau an Ventil                                   | 13 |
| 3.2.1  | Bauform mit integriertem Joch                     | 13 |
| 3.1.1  | Bautorm mit Ringmutter                            | 13 |
| 4      | Elektrische Anschlüsse                            | 15 |
| 5      | Antrieb in Betrieb nehmen                         | 16 |
| 6      | Handverstellung                                   | 16 |
| 6.1    | Mechanische Handverstellung                       | 16 |
| 6.2    | Von Hand gesteuertes Verfahren der Antriebsstange | 16 |
| 7      | Mechanische Grenzkontakte                         | 17 |
| 7.1    | Grenzkontakte nachrüsten                          | 17 |
| 7.2    | Grenzkontakte einstellen                          | 20 |
| 8      | Elektronische Grenzkontakte                       | 20 |
| 8.1    | Grenzkontakte nachrüsten                          | 20 |
| 8.2    | Grenzkontakte einstellen                          | 21 |
| 9      | Maße in mm                                        | 22 |
| 10     | Bedienelemente                                    | 24 |
| 10.1   | Display                                           | 25 |
| 10.2   | Dreh-/Druckknopf                                  | 27 |
| 10.2.1 | Menüsteuerung                                     | 27 |
| 10.3   | Serielle Schnittstelle                            | 28 |
| 11     | Schlüsselzahl                                     | 29 |
| 11.1   | Individuelle Schlüsselzahl                        | 30 |

### Inhalt

| 12     | Bedienebene                        |    |
|--------|------------------------------------|----|
| 12.1   | Betriebsart einstellen             |    |
| 12.2   | Display anpassen                   | 32 |
| 12.2.1 | Leserichtung                       |    |
| 12.2.2 | Hintergrundbeleuchtung             |    |
| 12.3   | Antrieb initialisieren             |    |
| 12.4   | Fehler spezifizieren               |    |
| 12.5   | Applikationen                      | 35 |
| 12.5.1 | Stellungsregler                    |    |
| 12.5.2 | PID-Regler                         |    |
| 12.3.3 | Konfigurationschone                |    |
| 101    | Demonster suffriger und einstellen |    |
| 13.1   |                                    |    |
| 13.2   | Eingangssignal                     |    |
| 13.3   | Wirkrichtung                       |    |
| 13.4   |                                    |    |
| 13.4.1 | Wirkrichtung steigend/steigend     | 40 |
| 13.5   | Stellungsmeldesignal               | 41 |
| 13.6   | Bingreingang                       |    |
| 13.0   | Binärausaana                       |    |
| 12.0   | Elektronische Cron-kontekte        |    |
| 13.0   |                                    |    |
| 13.7   |                                    |    |
| 13.10  | BIOCKODE                           |    |
| 13.11  |                                    |    |
| 13.12  | Kennlinie                          |    |
| 14     | Informationsebene                  | 49 |
| 14.1   | Parameter aufrufen                 |    |
| 15     | Diagnoseebene                      | 50 |
| 15.1   | Parameter aufrufen und einstellen  |    |
| 15.2   | Fehler beheben                     | 51 |
| 15.3   | Nullpunktabgleich starten          | 52 |

| Initialisierung starten                              | 52                      |
|------------------------------------------------------|-------------------------|
| Antrieb neu starten (Reset)                          | 52                      |
| Werkseinstellung laden                               | 53                      |
| Display testen                                       | 53                      |
| Laufzeit messen                                      | 54                      |
| Speicherstift                                        | 55                      |
| Kommandostift                                        | 56                      |
| Anhang                                               | 58                      |
| Ebenen und Kundenwerte                               | 58                      |
| Bedienebene                                          | 58                      |
| Konfigurationsebene                                  | 59                      |
| Informationsebene                                    | 64                      |
| Diagnoseebene                                        | 65                      |
| Weitere Codes, die im Display gemeldet werden können | 66                      |
| Typenschild                                          | 67                      |
| Rückfragen an den Hersteller                         | 67                      |
| Displaytausch                                        | 68                      |
|                                                      | Initialisierung starten |

| Änderungen der Firmware gegenüber Vorgängerversion |                                                                                    |  |  |  |
|----------------------------------------------------|------------------------------------------------------------------------------------|--|--|--|
| alt                                                | neu                                                                                |  |  |  |
| 2.02                                               | 2.03                                                                               |  |  |  |
|                                                    | interne Änderungen                                                                 |  |  |  |
| 2.03                                               | 03 2.04                                                                            |  |  |  |
|                                                    | Code c11 "Handebene Hubverstellung beenden" Anzeige mit MEND (vorher MANU),        |  |  |  |
|                                                    | Speicherstift-Verwendung über Speicherstift-Dialog,                                |  |  |  |
|                                                    | "Keine Initialisierung" wird mit RUNT und Fehler E00 angezeigt (vorher NRUN, E15), |  |  |  |
|                                                    | Anzeige IN/OUT bei Auf/Zu-Betrieb                                                  |  |  |  |

### 1 Allgemeine Sicherheitshinweise

Beachten Sie zu Ihrer Sicherheit die folgenden Hinweise zur Montage, Inbetriebnahme und zum Betrieb des Antriebs:

- Das Gerät darf nur von Fachpersonal, das mit der Montage, der Inbetriebnahme und dem Betrieb dieses Produkts vertraut ist, montiert und in Betrieb genommen werden.
   Fachpersonal im Sinne dieser Einbau- und Bedienungsanleitung sind Personen, die auf Grund ihrer fachlichen Ausbildung, ihrer Kenntnisse und Erfahrungen sowie ihrer Kenntnisse der einschlägigen Normen die ihnen übertragenen Arbeiten beurteilen und mögliche Gefahren erkennen können.
- Gefährdungen, die am angeschlossenen Stellventil vom Durchflussmedium und vom Betriebsdruck sowie von beweglichen Teilen ausgehen können, sind durch geeignete Maßnahmen zu verhindern.
- Das Gerät ist für den Einsatz in Niederspannungsanlagen vorgesehen. Bei Anschluss und Wartung sind die einschlägigen Sicherheitsvorschriften zu beachten. Es sind Schutzeinrichtungen einzusetzen, die gegen unbeabsichtigtes Wiedereinschalten gesichert werden können.
- Vor dem Anschließen ist die Netzspannung freizuschalten.

#### Zur Vermeidung von Sachschäden gilt außerdem:

- Sachgemäßer Transport und fachgerechte Lagerung des Geräts werden vorausgesetzt.

## **(i)**

#### Hinweis:

Das mit dem CE-Zeichen gekennzeichnete Gerät erfüllt die Anforderungen der Richtlinie 2014/30/EU und der Richtlinie 2014/35/EU. Die Konformitätserklärung steht im Anhang dieser EB zur Verfügung.

### 2 Aufbau und Wirkungsweise

Der elektrische Antrieb Typ 3374 wird im Anlagenbau und in der Heizungs-, Lüftungsund Klimatechnik eingesetzt.

Das Gerät lässt sich, je nach Ausführung mit oder ohne Sicherheitsfunktion formschlüssig mit den unterschiedlichen SAMSON-Ventilbaureihen kombinieren.

Der Schrittmotor wird durch drehmomentabhängige Schalter in den Endlagen und bei Überlastung abgeschaltet. Die Kraft des Motors wird über Getriebe und Kugelspindel auf die Antriebsstange übertragen.

#### Hinweis:

Bei einem Frsatz eines Antriebs Typ 3374, Revision 1 durch einen Antrieb Typ 3374, Revision 2 muss die Anschaltung des Binäreingangs geändert werden. Anstatt einer externen Spannung wird ein potentialfreier Kontakt benötigt. Der Schaltzustand kann ansonsten nicht erkannt werden.

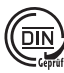

## Prüfung nach DIN EN 14597

Der elektrische Antrieb Typ 3374 mit Sicherheitsstellung "Antriebsstange ausfahrend" ist zusammen mit verschiedenen SAM-SON-Ventilen vom TÜV nach DIN FN 14597 geprüft (Registernummer auf Anfrage).

#### Ausführungen 2.1

Der Antrieb 3374 ist mit und ohne Sicherheitsfunktion erhältlich.

#### Ausführung mit Sicherheitsfunktion

Die Antriebe Typ 3374-2x oder -3x haben eine Sicherheitsfunktion mit Federspeicher und einem Elektromagneten. Wird die Steuerspannung des Elektromagneten unterbrochen, fährt der Antrieb in die Sicherheitsstellung.

#### → Sicherheitsfunktion nicht für Regelzwecke nutzen!

### 2.2 Grenzkontakte

Das Gerät kann zur Beeinflussung von Regel- und Steuereinrichtungen entweder mit mechanischen oder elektronischen Grenzkontakten ausgerüstet werden.

#### Mechanische Grenz-2.2.1 kontakte

Die zwei mechanischen Grenzkontakte sind unabhängig voneinander einstellbar. Sie werden von mechanischen Zungen betätigt. Das Nachrüsten und Einstellen der mechanischen Grenzkontakte ist in Kap. 7 beschrieben.

#### **Elektronische Grenz-**2.2.2 kontakte

Die beiden elektronischen Grenzkontakte bestehen aus Relais mit herausgeführten Wechselkontakten. Die elektronischen Grenzkontakte haben im Gegensatz zu den mechanischen Grenzkontakten nach einem Spannungsausfall keine Funktion mehr. Die Relais fallen ab und die Kontakte sind im Ruhezustand. Das Nachrüsten und Finstellen der elektronischen Grenzkontakte ist in Kap. 8 beschrieben

### 2.3 Technische Daten

| Antrieb Ty                      | р 3374    | -10                                                                           | -11                | -1                           | 5               |  |
|---------------------------------|-----------|-------------------------------------------------------------------------------|--------------------|------------------------------|-----------------|--|
| Anschlussart                    |           | mit Joch 1)                                                                   |                    | mit Ringmutter <sup>2)</sup> |                 |  |
| Hub                             | mm        | 30                                                                            | 15                 | 3                            | 0               |  |
| Hubbegrenzung                   |           | :                                                                             | zwischen 10 und 10 | 00 % des Nennhubs            | 5               |  |
| Elektrischer Ansc               | hluss     |                                                                               |                    |                              |                 |  |
| Versorgungsspan                 | nung      | 24 V AC ±15 %, 47 bis 63 Hz<br>24 V DC ±15 %<br>85 bis 264 V AC, 47 bis 63 Hz |                    |                              |                 |  |
| Leistungsaufnahn                | ne        |                                                                               | Geschwindigkeit    | normal $\cdot$ schnell       |                 |  |
| 24.14                           | AC        |                                                                               | 12 VA              | · 20 VA                      |                 |  |
| 24 V                            | DC        | 8 W · 13,5 W                                                                  |                    |                              |                 |  |
| 85 bis 264 V                    | AC        | 15,5 VA · 24 VA                                                               |                    |                              |                 |  |
| mögliche externe<br>Absicherung |           | Schmelzintegral der vorgeschalteten Sicherung: I²t₅ ≥12 A²s                   |                    |                              |                 |  |
| Stellzeit in s · Ste            | llgeschwi | indigkeit in mm/s                                                             |                    |                              |                 |  |
| normal <sup>3)</sup>            |           | 120 · 0,25                                                                    | 60 · 0,25          | 120 · 0,25                   | 240 · 0,125     |  |
| schnell 4)                      |           | 60 · 0,5                                                                      | 30 · 0,5           | 60 · 0,5                     | 120 · 0,25      |  |
| Antriebskraft in kN             |           |                                                                               |                    |                              |                 |  |
| ausfahrend                      |           | 2,5                                                                           | 2,5                | 2,5                          | 5 <sup>5)</sup> |  |
| einfahrend                      |           | 2,5                                                                           | 2,5                | 2,5                          | 5 <sup>5)</sup> |  |
| Handverstellung                 |           | 4-mm-Sechskantkurbel, vgl. Kap. 6                                             |                    |                              |                 |  |
| Gewicht                         |           |                                                                               |                    |                              |                 |  |
|                                 | ca. kg    | 3,5                                                                           | 3,5                | 3                            | ,6              |  |

Tabelle 1: Ausführung ohne Sicherheitsfunktion

<sup>1)</sup> zum Anbau an die SAMSON-Ventilbaureihe V2001 (DN 15 bis 80) sowie an SAMSON-Typen 3260 (DN 65 bis 150) und 3214 (DN 65 bis 100)

<sup>2)</sup> zum Anbau an SAMSON-Bauart 240 und an SAMSON-Typ 3214 (DN 125 bis 250)

<sup>3)</sup> Geschwindigkeitsstufe "Normal" (Code c64 = NORM)

<sup>4)</sup> Geschwindigkeitsstufe "Schnell" (Code c64 = FAST)

<sup>5)</sup> in Vorbereitung

| Antrieb                         | Тур 3374     | -21                                                                           | -26                          | -31              | -36                          |
|---------------------------------|--------------|-------------------------------------------------------------------------------|------------------------------|------------------|------------------------------|
| Anschlussart                    |              | mit Joch 1)                                                                   | mit Ringmutter <sup>2)</sup> | mit Joch 1)      | mit Ringmutter <sup>2)</sup> |
| Sicherheitsfunk                 | tion         | ausfa                                                                         | hrend                        | einfa            | hrend                        |
| Hub                             | mm           | 1                                                                             | 5                            | 1                | 5                            |
| Hubbegrenzun                    | g            | :                                                                             | zwischen 10 und 10           | 00 % des Nennhub | 5                            |
| Elektrischer Ar                 | nschluss     |                                                                               |                              |                  |                              |
| Versorgungssp                   | annung       | 24 V AC ±15 %, 47 bis 63 Hz<br>24 V DC ±15 %<br>85 bis 264 V AC, 47 bis 63 Hz |                              |                  |                              |
| Leistungsaufna                  | ahme         |                                                                               | Geschwindigkeit              | normal · schnell |                              |
| 0.01                            | AC           |                                                                               | 13,5 VA                      | · 22 VA          |                              |
| 24 V                            | DC           |                                                                               | 10 W                         | ·15 W            |                              |
| 85 bis 264 V                    | AC           | 18,5 VA · 27 VA                                                               |                              |                  |                              |
| mögliche externe<br>Absicherung |              | Schmelzintegral der vorgeschalteten Sicherung: I²t₅ ≥12 A²s                   |                              |                  |                              |
| Stellzeit in s · S              | Stellgeschwi | ndigkeit in mm/s                                                              |                              |                  |                              |
| normal <sup>3)</sup>            |              | 60 · 0,25                                                                     | 60 · 0,25                    | 60 · 0,25        | 60 · 0,25                    |
| schnell 4)                      |              | 30 · 0,5                                                                      | 30 · 0,5                     | 30 · 0,5         | 30 · 0,5                     |
| Sicherheitsfall                 |              | 12 · 1,25                                                                     | 12 · 1,25                    | 12 · 1,25        | 12 · 1,25                    |
| Kräfte in kN                    |              |                                                                               |                              |                  |                              |
| Antriebskraft ausfahrend        |              | 2                                                                             | 2                            | 2                | 2                            |
| Antriebskraft einfahrend        |              | 0,5                                                                           | 0,5                          | 0,5              | 0,5                          |
| Stellkraft Sicherheitsfeder     |              | 2                                                                             | 2                            | 0,5              | 0,5                          |
| Handverstellung                 |              |                                                                               |                              | -                |                              |
| Gewicht                         | Gewicht      |                                                                               |                              |                  |                              |
|                                 | ca. kg       | 4,2                                                                           | 4,3                          | 3,8              | 3,9                          |

Tabelle 2: Ausführung mit Sicherheitsfunktion

<sup>1)</sup> zum Anbau an die SAMSON-Ventilbaureihe V2001 (DN 15 bis 80) sowie an SAMSON-Typen 3260 (DN 65 bis 150) und 3214 (DN 65 bis 100)

<sup>2)</sup> zum Anbau an SAMSON-Bauart 240 und an SAMSON-Typ 3214 (DN 125 bis 250)

<sup>3)</sup> Geschwindigkeitsstufe "Normal" (Code c64 = NORM)

<sup>4)</sup> Geschwindigkeitsstufe "Schnell" (Code c64 = FAST)

| Antrieb Typ 3374-xx             |                        |                                                                                                    |  |  |
|---------------------------------|------------------------|----------------------------------------------------------------------------------------------------|--|--|
| Eingangssignal Spannungseingang |                        | 0(2) bis 10 V, einstellbar, $R_i = 20 \text{ k}\Omega$                                                                                      |  |  |
| Stromeingang                    |                        | 0(4) bis 20 mA, einstellbar, R <sub>i</sub> = 50 Ω                                                                                          |  |  |
| Hinwei                          | s: Es darf nur einer d | ler beiden Eingänge angeschlossen werden.                                                                                                   |  |  |
| Stellungsmeldung                | Spannung               | 0(2) bis 10 V, einstellbar, Fehlermeldung 12 V                                                                                              |  |  |
|                                 | Auflösung              | 1000 Schritte oder 0,01 V                                                                                                    |  |  |
|                                 | Bürde                  | minimal 5 kΩ                                                                                                    |  |  |
|                                 | Strom                  | 0(4) bis 20 mA, einstellbar, Fehlermeldung 24 mA                                                                                            |  |  |
|                                 | Auflösung              | 1000 Schritte oder 0,02 mA                                                                                                    |  |  |
|                                 | Bürde                  | maximal 200 Ω                                                                                                    |  |  |
| Binäreingang                    |                        | nicht galvanisch getrennt, Polarität konfigurierbar                                                                                         |  |  |
| Binärausgang                    | Polarität normal       | potentialfrei, galvanisch getrennt, max. 24 V DC/50 mA,<br>nicht kurzschlussfest, Polarität konfigurierbar                                  |  |  |
| Applikationen                   | Stellungsregler        | Hub folgt dem Eingangssignal                                                                                                    |  |  |
|                                 | PID-Regler             | einfache Festwertregelung                                                                                                    |  |  |
|                                 | Auf/Zu-Betrieb         | Zweipunktverhalten, Steuerung über Binäreingang                                                                                             |  |  |
| Display                         |                        | Symbole für Funktionen und Codes;<br>mit Hintergrundbeleuchtung                                                                             |  |  |
| Dreh-/Druckknopf                |                        | Bedienelement zur Vor-Ort-Bedienung für Auswahl und<br>Bestätigung von Codes und Werten                                                     |  |  |
| Schnittstellen Standard         |                        | RS-232, für Punkt-zu-Punkt-Verbindung zu Kommunikati-<br>onsteilnehmer oder Speicherstift, fest eingebaut, An-<br>schluss RJ-12-Frontbuchse |  |  |
| Motorabschaltung                |                        | mit drehmomentabhängigen Endlagenschaltern                                                                                                  |  |  |
| Zulässige Temperature           | en <sup>1)</sup>       |                                                                                                    |  |  |
| Umgebung                        |                        | 5 bis 60 °C                                                                                                    |  |  |
| Lagerung                        |                        | -25 bis +70 °C                                                                                                    |  |  |
| Umgebungsbedingung              | gen                    | 5 bis 95 % relative Feuchte, keine Betauung                                                                                                 |  |  |
| Schutzart nach EN 60            | 529                    | IP 54 mit Kabeldurchführungen<br>IP 65 mit Kabelverschraubungen<br>hängender Einbau nicht zugelassen nach EN 60664                          |  |  |

#### Tabelle 3: Gemeinsame Daten

<sup>1)</sup> Die zulässige Mediumstemperatur ist abhängig vom Ventil, an das der elektrische Antrieb angebaut wird. Es gelten die Grenzen der Stellventil-Dokumentation.

| Schutzklasse           |              | II nach EN 61140                                                                                |  |  |
|------------------------|--------------|-------------------------------------------------------------------------------------------------|--|--|
| Verschmutzungsgrad     |              | 2 nach EN 61010                                                                                 |  |  |
| Überspannungskategorie | 9            | II nach EN 61010                                                                                |  |  |
| Störfestigkeit         |              | nach EN 61000-6-2                                                                               |  |  |
| Störaussendung         |              | nach EN 61000-6-3                                                                               |  |  |
| mechanische Umweltbed  | lingungen    | Klasse 1M2 nach EN 60721-3-1:1998                                                               |  |  |
|                        |              | Klasse 2M1 nach EN 60721-3-2:1998                                                               |  |  |
|                        |              | Klasse 3M4 nach EN 60721-3-3:1998                                                               |  |  |
|                        |              | Klasse 4M4 nach EN 60721-3-4:1998                                                               |  |  |
| Konformität            |              | C€ [A[                                                                                          |  |  |
| Werkstoffe             |              | Gehäuse und Deckel: Kunststoff (PPO glasfaserverstärkt)<br>Antriebsstange: 1.4104               |  |  |
| Optionale Ausrüstung   |              |                                                                                                 |  |  |
| Grenzkontakte          | mechanisch   | zwei einstellbare Grenzkontakte mit Wechselkontakten;<br>max. 250 V AC, 1 A, ohne Kontaktschutz |  |  |
|                        | elektronisch | zwei Grenzkontakte mit Relais und Wechselkontakten;<br>max. 250 V AC, 1 A, ohne Kontaktschutz   |  |  |

### 3 Einbau

### 3.1 Einbaulage

Die Einbaulage des Stellventils in die Rohrleitung ist beliebig, hängender Einbau ist jedoch unzulässig (vgl. Bild 1).

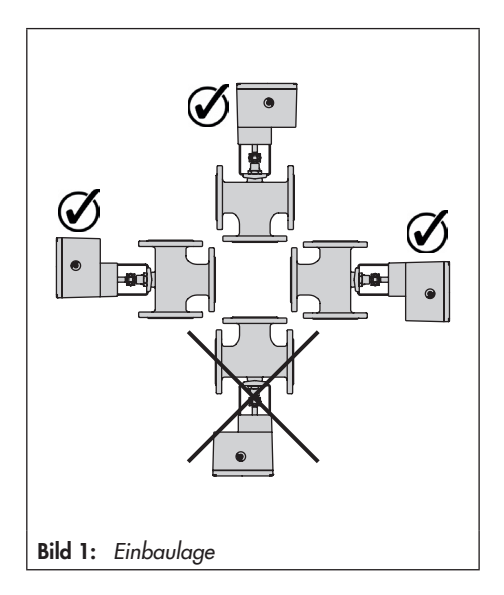

### 3.2 Anbau an Ventil

### 3.2.1 Bauform mit integriertem Joch

#### Anbau an

- Ventilbaureihe V2001 (DN 15 bis 80)
- Typ 3260 (DN 65 bis 150)
- Typ 3214 (DN 65 bis 100)
- → vgl. Bild 2
- 1. Transportschutz entfernen und Mutter (6) am Ventil abschrauben.
- 2. Versorgungsspannung am Gerät nach Kap. 4, Seite 15 anschließen.
- 3. Antriebsstange (3) nach Kap. 6 einfahren.
- Antrieb mit Joch auf das Ventil setzen und mit Mutter (6, SW 36) festschrauben (Anzugsmoment min. 150 Nm).
- Wenn die Kegelstange (5) an der Antriebsstange (3) anliegt, die beiden Kupplungsteile (4) ansetzen und fest verschrauben.

#### Legende zu Bild 2, Bild 3 und Bild 4

- 1 Antrieb
- 2.1 Antriebsjoch
- 2.2 Ventiljoch
- 2.3 Oberteil
- 3 Antriebsstange
- 4 Kupplung
- 5 Kegelstange
- 6 Mutter 7 Ringmutt
- 7 Ringmutter 8 Kupplungsmu
- 8 Kupplungsmutter 9 Kontermutter
- 7 Kontermutte 10 Hubschild

## 3.1.1 Bauform mit Ringmutter

#### Anbau an Bauart 240

- → vgl. Bild 3, Seite 14
- 1. Kegelstange nach unten drücken, damit das Ventil geschlossen ist.
- Kupplungsmutter (8) so weit verdrehen, dass das Maß x 75 mm (ab DN 100: 90 mm) von Oberkante Joch bis zum Kopfteil der Kupplungsmutter (8) ergibt. Stellung mit Kontermutter (9) sichern.
- 3. Versorgungsspannung nach Kap. 4 anschließen.

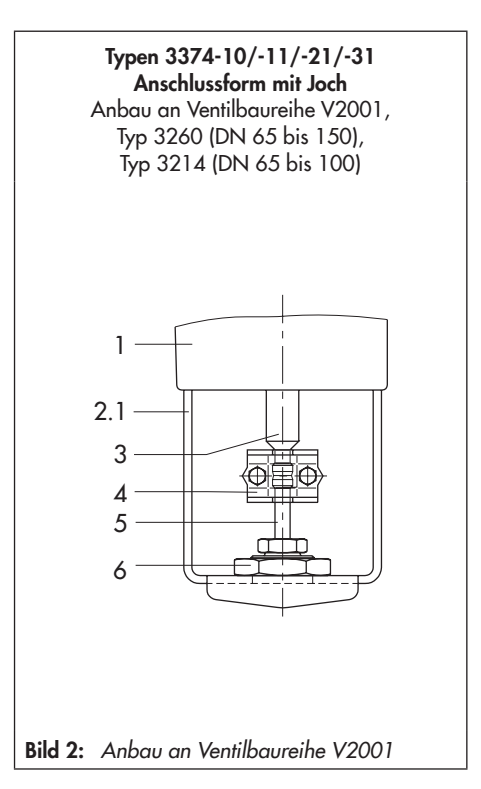

#### Einbau

- 4. Antriebsstange (3) nach Kap. 6 einfahren.
- 5. Antrieb auf Ventiloberteil (2.3) setzen und mit Ringmutter (7) festschrauben.
- Wenn die Kupplungsmutter (8) an der Antriebsstange anliegt, die beiden Kupplungsteile (4) ansetzen und fest verschrauben.
- 7. Antriebsstange (3) nach Kap. 6 in die Endlage fahren (Ventil geschlossen).
- Hubschild (10) nach Mitte der Kupplung
   (4) ausrichten und festschrauben.

#### Anbau an Typ 3214 (DN 125 bis 250)

- → vgl. Bild 4
- 1. Versorgungsspannung nach Kap. 4 anschließen.
- 2. Antriebsstange (3) nach Kap. 6 einfahren.
- Antrieb auf das Ventil setzen und mit Ringmutter (7) festschrauben. Falls notwendig vorher Antriebsstange etwas einfahren.
- Wenn die Kegelstange an der Antriebsstange (3) anliegt, die beiden Kupplungsteile (4) ansetzen und fest verschrauben.
- 5. Antriebsstange (3) nach Kap. 6 in die Endlage fahren (Ventil geschlossen).
- Hubschild (10) nach Mitte der Kupplung
   (4) ausrichten und festschrauben.

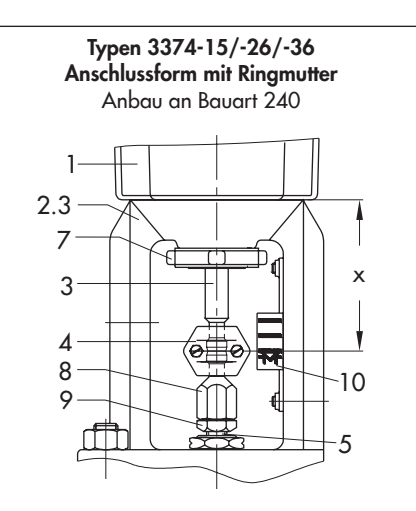

Bild 3: Anbau an Bauart 240

#### Typen 3374-15/-26/-36 Anschlussform mit Ringmutter Anbau an Typ 3214 (DN 125 bis 250)

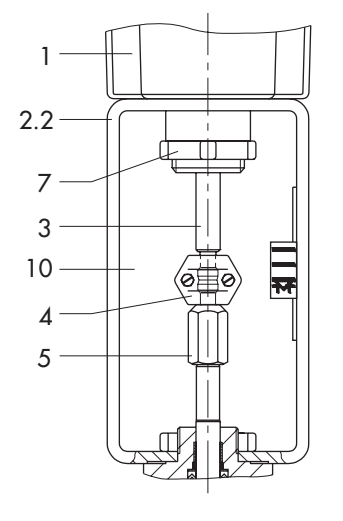

Bild 4: Anbau an Typ 3214

### 4 Elektrische Anschlüsse

#### GEFAHR! Lebensaefahr du

## Lebensgefahr durch elektrischen Schlag!

Bei der elektrischen Installation die einschlägigen elektrotechnischen Vorschriften für das Errichten von Niederspannungsanlagen nach DIN VDE 0100 und die Bestimmungen der örtlichen EVU sowie die Unfallverhütungsvorschriften des Bestimmungslandes beachten!

 Elektrischen Anschluss nur bei ausgeschalteter Spannung vornehmen, gegen unbeabsichtigtes Einschalten sichern! Der elektrische Anschluss ist nach Bild 5 vorzunehmen. Die Einführung der Aderleitungen in die Steckklemmen erfolgt von oben. Folgende Aderleitungen und Litzen sind einsetzbar:

| Leitung                                          | Querschnitt                 |
|--------------------------------------------------|-----------------------------|
| eindrähtig H05(07) V-U <sup>1)</sup>             | 0,2 bis 1,5 mm <sup>2</sup> |
| feindrähtig H05(07) V-K <sup>1)</sup>            | 0,2 bis 1,5 mm <sup>2</sup> |
| mit Aderendhülse<br>nach DIN 46 228/1            | 0,25 bis 1,5 mm²            |
| mit Aderendhülse mit Kragen<br>nach DIN 46 228/4 | 0,25 bis 0,75 mm²           |

1) abisolierte Aderlänge = 8 mm

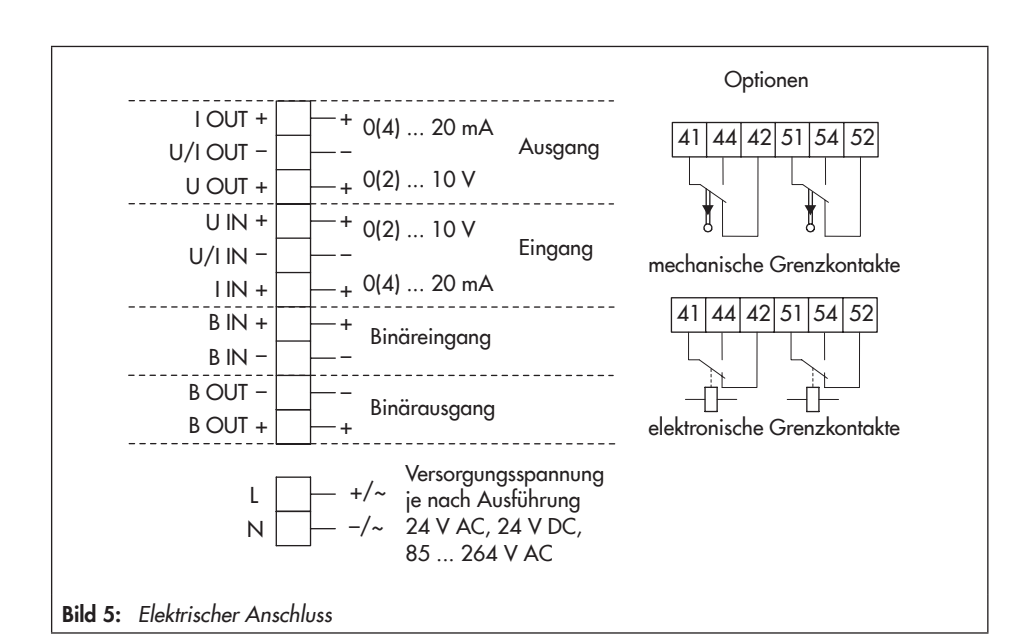

### 5 Antrieb in Betrieb nehmen

- 1. Antrieb an das Ventil anbauen, vgl. Kap. 3.2.
- Bei Erstinbetriebnahme wird im Display im Wechsel das Startbild und die Fehleranzeige EOO "RUNT" (keine Initialisierung) angezeigt, vgl. Bild 11, Seite 25.
- 3. Antrieb initialisieren, vgl. Kap. 12.3, Seite 33.
- Parameter am Antrieb einstellen, vgl. Kap. 13, Seite 37.

### 6 Handverstellung

Die Handverstellung dient der Verstellung der Antriebsstange und ist nur bei Geräten *ohne* Sicherheitsfunktion möglich.

 Handverstellung nicht im laufenden Betrieb und nur im spannungsfreien Zustand betätigen.

Bei Geräten *mit* Sicherheitsfunktion ist eine mechanische Handverstellung mit Sechskantkurbel *nicht* möglich.

Die Antriebsstange kann in diesem Fall nur über die Betriebsart MAN (Handbetrieb) verfahren werden (vgl. Kap. 6.2).

### 6.1 Mechanische Handverstellung (nur bei Geräten ohne Sicherheitsfunktion)

Die Handverstellung erfolgt mit einer 4-mm-Sechskantkurbel an der roten Stellachse seitlich am Gehäuse. Die Kurbel ist bei Auslieferung auf der Unterseite des Gehäuses aufgesteckt.

### 6.2 Von Hand gesteuertes Verfahren der Antriebsstange

Ein von Hand gesteuertes Verfahren der Antriebsstange wird über die Betriebsart MAN (Handbetrieb) erreicht. Die Bedienung und das Einstellen der Betriebsart werden in Kap. 12.1, Seite 31 beschrieben.

### 7 Mechanische Grenzkontakte

### 7.1 Grenzkontakte nachrüsten

#### Hinweis:

Bei der Bestellung sind die Var.-ID und die Typbezeichnung des Antriebs anzugeben. Beide Angaben sind auf dem Typenschild aufgeführt, vgl. Kap. 17.2, Seite 67.

#### Benötigtes Zubehör:

Zum Einbau der Grenzkontakte wird der Nachrüstsatz Bestell-Nr. **1402-0898** benötigt.

#### Grenzkontakte einbauen (Bild 7 bis Bild 9):

#### GEFAHR! Lebensgefahr durch elektrischen Schlag!

Elektrischen Anschluss nur bei ausgeschalteter Versorgungsspannung und getrenntem Signaleingang vornehmen, gegen unbeabsichtigtes Einschalten sichern!

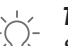

#### Tipp:

SAMSON empfiehlt, die Laufflächen der Zahnräder auf den Domen und die Zahnflanken leicht mit Schmiermittel (z. B. Vaseline) zu bestreichen.

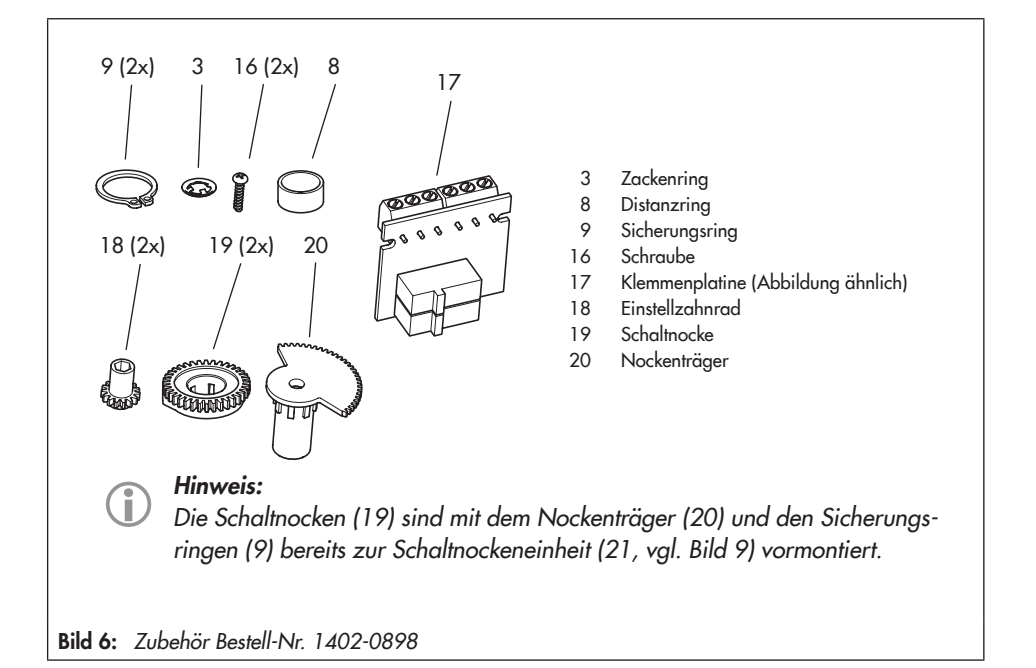

#### 

Zum Lösen der Schrauben am Gehäusedeckel ist ein Schraubendreher mit Pozidriv PZ2 zu verwenden, damit ein stabiler Halt im Schraubenkopf gewährleistet ist.

- 1. Schrauben am Gehäusedeckel lösen, Deckel abnehmen.
- Antriebsstange in die Endlage "ausgefahren" oder "eingefahren" bringen, vgl. Kap. 6.
- 3. Zackenring und Passscheibe vom Dom (11) abnehmen.
- Einstellzahnräder (18) auf ihre Dome stecken und mit je einer Schraube (16) befestigen. Prüfen, ob sich die Einstellzahnräder leicht drehen lassen. Schraube ggf. leicht lösen.
- Schaltnocken (19) nach Bild 7 entsprechend der Stellung der Antriebsstange auf dem Nockenträger (20) verdrehen.
- 6. Distanzring (8) auf den Dom (11) stecken und darauf achten, dass der lange Schen-

kel der Spannfeder zwischen den Mantelflächen von Distanzring und Zwischenrad liegt.

- 7. Schaltnockeneinheit (21) entsprechend der Stellung der Antriebsstange nach Bild 8 auf den Dom stecken. Dabei darauf achten, dass der äußerste Zahn der Schaltnockeneinheit mit dem Zahnrad des Zwischenrads (1) in Eingriff ist. Auch die Einstellzahnräder (18) müssen mit den Zahnrädern der Schaltnockeneinheit (21) im Eingriff sein.
- Schaltnockeneinheit (21) und Zwischenrad (1) mit Zackenring (3) sichern, Zackenring dazu bis zum Anschlag herunterdrücken.
- Klemmenplatine (17) unter ca. 45° mit den Schaltern zu den Zahnrädern weisend am Fuß der Halterung ansetzen, dann oberes Ende in Richtung Zahnräder schwenken, bis die Platine einrastet.
- 10. Grenzkontakte nach Kap. 7.2 einstellen.
- Deckel aufsetzen, Schrauben durch kurzes Linksdrehen zentrieren, anschließend Deckel festschrauben.

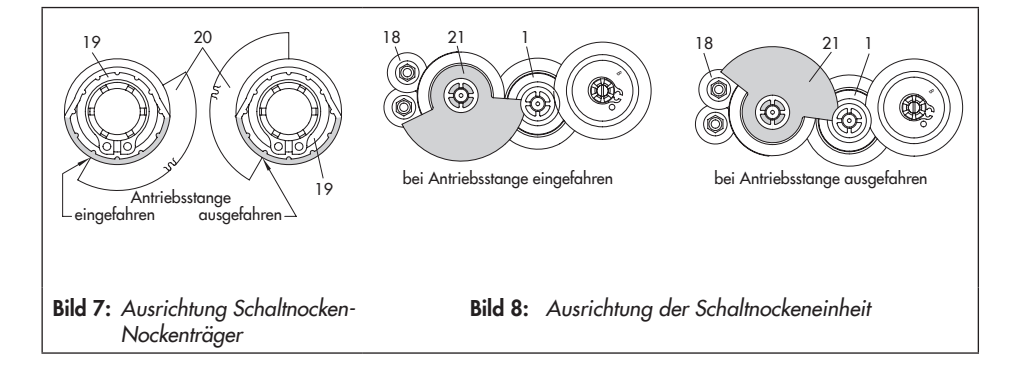

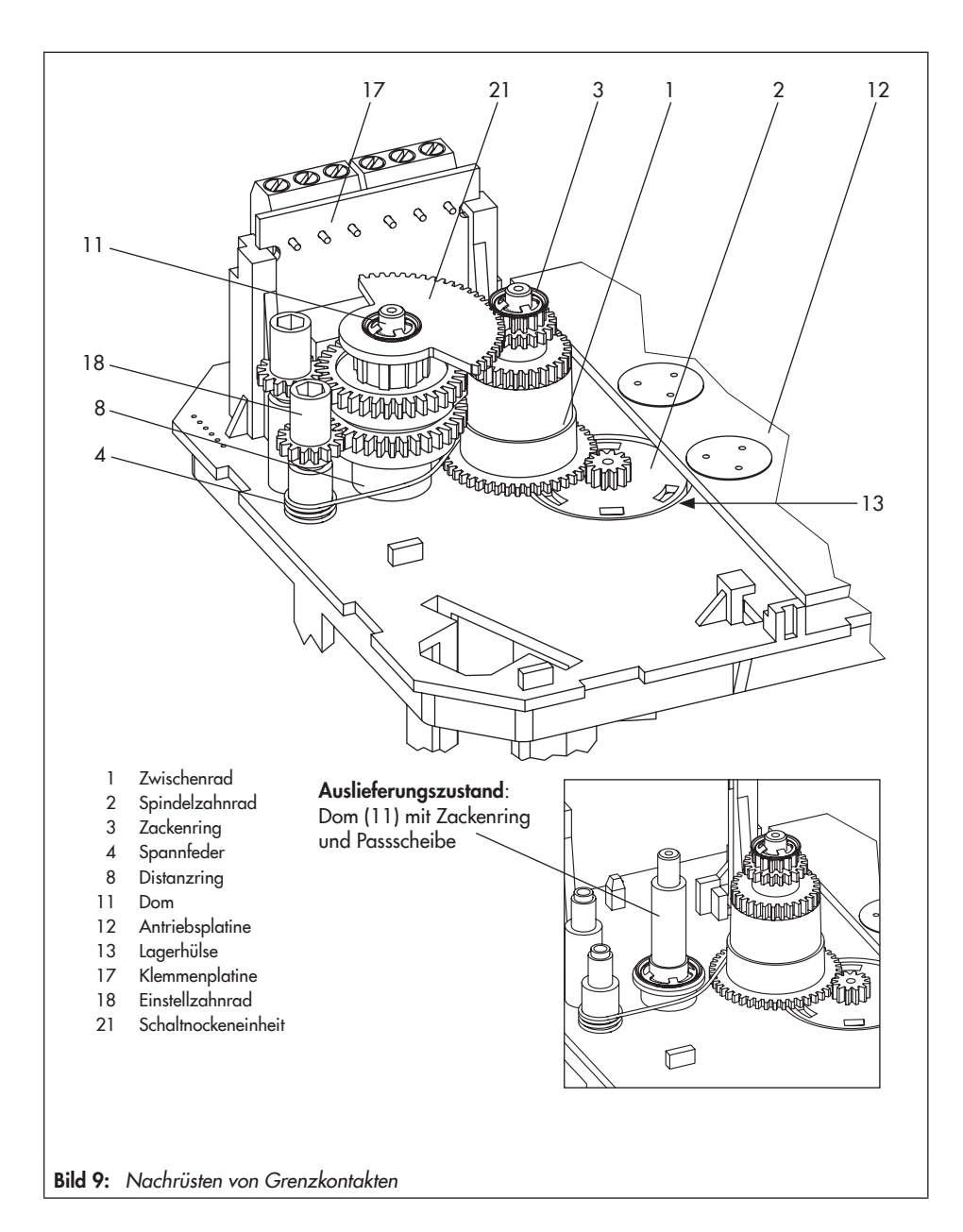

### 7.2 Grenzkontakte einstellen

#### Hinweis:

i

Zum Lösen der Schrauben am Gehäusedeckel ist ein Schraubendreher mit Pozidriv PZ2 zu verwenden, damit ein stabiler Halt im Schraubenkopf gewährleistet ist.

- 1. Schrauben am Gehäusedeckel lösen, Deckel abnehmen.
- 2. Versorgungsspannung einschalten.
- Ventil durch Betriebsart "Handebene" oder Handverstellung in die Lage bringen, bei der eine Kontaktgabe erfolgen soll.
- Spindel der Einstellzahnräder (18) für oberen oder für unteren Grenzkontakt mit 4-mm-Sechskantkurbel so drehen, dass der entsprechende Schaltnocken der Schaltnockeneinheit (21) den Schaltkontakt des oberen oder unteren Mikroschalters auf der Klemmenplatine (17) auslöst.
- 5. Deckel aufsetzen, Schrauben durch kurzes Linksdrehen zentrieren, anschließend Deckel festschrauben.

### 8 Elektronische Grenzkontakte

### 8.1 Grenzkontakte nachrüsten

#### Benötigtes Zubehör

Zum Einbau der elektronischen Grenzkontakte wird der Nachrüstsatz Bestell-Nr. **1402-0591** benötigt.

Grenzkontakte einbauen:

### GEFAHR!

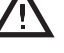

#### Lebensgefahr durch elektrischen Schlag!

Elektrischen Anschluss nur bei ausgeschalteter Versorgungsspannung und getrenntem Signaleingang vornehmen, gegen unbeabsichtigtes Einschalten sichern!

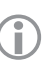

#### Hinweis:

Zum Lösen der Schrauben am Gehäusedeckel ist ein Schraubendreher mit Pozidriv PZ2 zu verwenden, damit ein stabiler Halt im Schraubenkopf gewährleistet ist.

- 1. Schrauben am Gehäusedeckel lösen, Deckel abnehmen.
- Antriebsstange in die Endlage "ausgefahren" oder "eingefahren" bringen, vgl. Kap. 6.
- 3. Anschlussleitung mit dem vorgesehenen Steckplatz auf der Platine verbinden.

- Klemmenplatine (17, vgl. Bild 9) unter ca. 45° mit den Relais zum Rand der Zwischenplatte weisend am Fuß der Halterung ansetzen, dann oberes Ende an den Platinenhalter schwenken, bis die Platine einrastet.
- 5. Grenzkontakt nach Kap. 13.8 einstellen.
- 6. Deckel aufsetzen, Schrauben durch kurzes Linksdrehen zentrieren, anschließend Deckel festschrauben.

### 8.2 Grenzkontakte einstellen

Das Einstellen der elektronischen Grenzkontakte erfolgt über die Bedienelemente des Antriebs und ist in Kap. 13.8 beschrieben.

### 9 Maße in mm

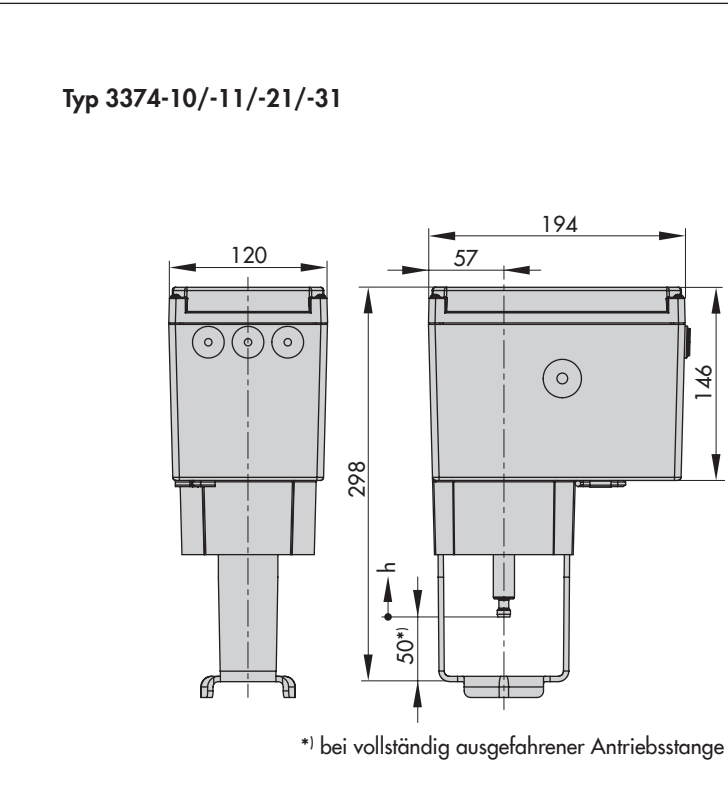

| Тур 3374 | Maß h |
|----------|-------|
| -10      | 30    |
| -11      | 15    |
| -21      | 15    |
| -31      | 15    |
| -15      | 30    |
| -26      | 15    |
| -36      | 15    |

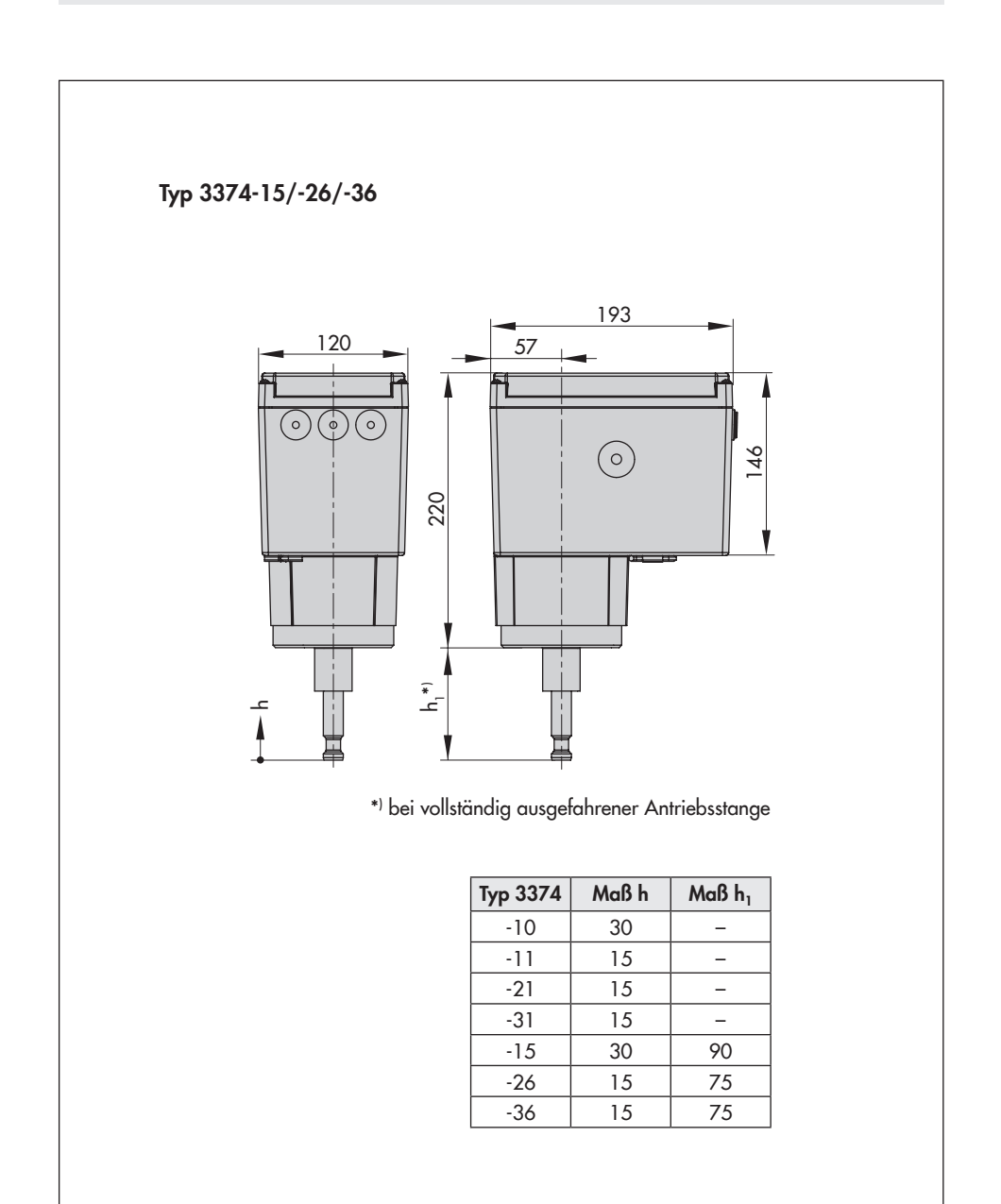

### **10 Bedienelemente**

#### Hinweis:

 $(\mathbf{i})$ 

Die Bedienelemente befinden sich unter dem Gehäusedeckel. Zum Lösen der Schrauben am Gehäusedeckel ist ein Schraubendreher mit Pozidriv PZ2 zu verwenden, damit ein stabiler Halt im Schraubenkopf gewährleistet ist.

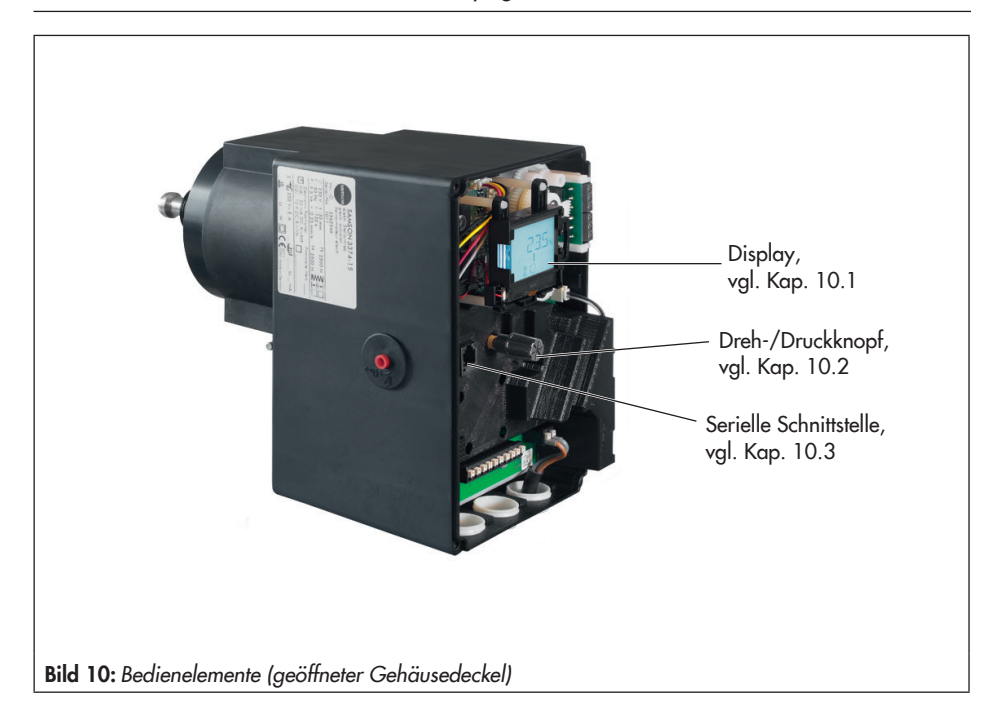

### 10.1 Display

Nach dem Einschalten der Versorgungsspannung zeigt das Display für zwei Sekunden die aktuelle Firmware an, danach erscheint das Startbild.

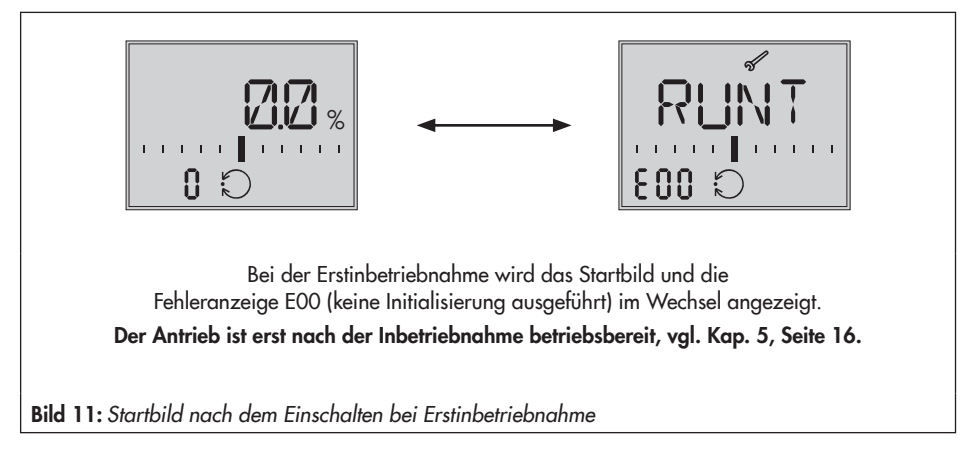

#### Startbild

Das Startbild (Bild 12) ist von der eingestellten Applikation (vgl. Kap. 12.5, Seite 35) abhängig. Bei Erstinbetriebnahme und nach Zurücksetzen auf Werkseinstellung befindet sich der Antrieb in der Applikation Stellungsregler (ACTU).

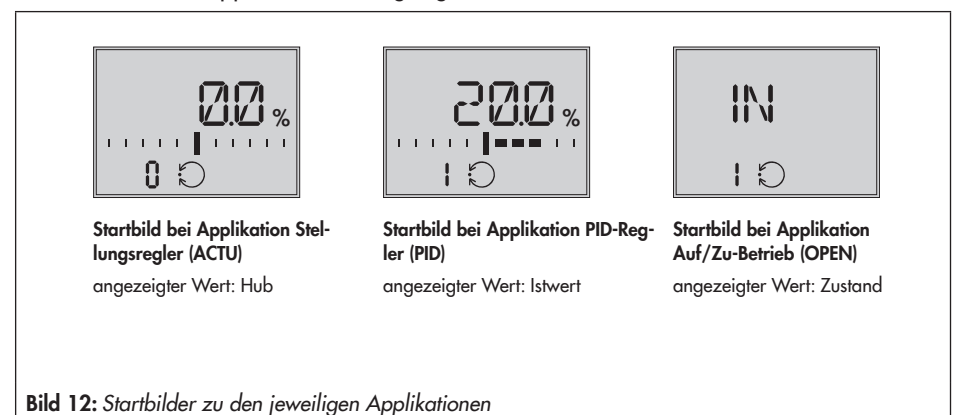

#### Anzeigen

- Betriebsarten: 🛇 Automatikbetrieb, 🖗 Handbetrieb
- Bargraph: Der Bargraph zeigt die Regeldifferenz abhängig von Vorzeichen und Betrag an. Pro 1 % Regeldifferenz erscheint ein Barstrich.

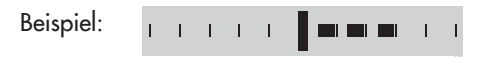

Bargraph zeigt +3 % Regeldifferenz an. Es können jeweils maximal fünf Barstriche eingeblendet werden. Fünf Barstriche bedeuten eine Regeldifferenz von ≥ 5 %.

- Statusmeldungen: <sup>I</sup>I Ausfall, Service Diese Symbole zeigen an, dass ein Fehler aufgetreten ist.
- Binäreingang/-ausgang aktiv (Anzeige über Codenummer links unten):
   Beispiel: Anzeige Code 0, Binäreingang aktiv 0
   Beispiel: Anzeige Code 0, Binäreingang/-ausgang aktiv 10
   Beispiel: Anzeige Code 0, Binäreingang/-ausgang aktiv 10
- Grenzkontakte: <sup>1</sup> Anzeige 1, <sup>1</sup> Anzeige 2: Zeigt an, dass der Schaltpunkt des elektronischen Grenzkontakts über- bzw. unterschritten wurde, vgl. auch Kap. 13.8.
- Werkseinstellung: 
   I I st im Bargraph die Skala ausgeblendet, und sind nur zwei mitti ge Barstriche sichtbar, befindet sich der angezeigte Parameter in der Werkseinstellung.
- Einheit mA: Das Symbol 🖞 zeigt in Verbindung mit einem Zahlenwert die Einheit mA an.

#### Hinweis:

Ĭ

Das Display kann der jeweiligen Anbausituation angepasst werden:

- Leserichtung anpassen, vgl. Kap. 12.2.1.
- Hintergrundbeleuchtung dauerhaft einschalten, vgl. Kap. 12.2.2.

### 10.2 Dreh-/Druckknopf

Die Vor-Ort-Bedienung des Antriebs erfolgt über den Dreh-/Druckknopf.

- 🛞 drehen: Codes und Werte auswählen/verändern
- 🛞 drücken: Auswahl/Änderung bestätigen

#### ACHTUNG!

Sofortige Übernahme von geänderten Parametern! Unmittelbare Auswirkungen auf den Prozessablauf. Änderungen an Parametern erst überprüfen und dann durch Drücken des Dreh-/ Druckknopfs bestätigen!

### 10.2.1 Menüsteuerung

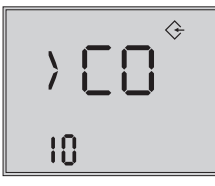

#### Ebene/Parameter aufrufen

() zeigt an, dass ein Sprung in eine andere Ebene mit weiteren Auswahlmöglichkeiten vorgenommen wird)

- ⊗ drehen → gewünschter Code

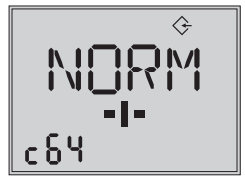

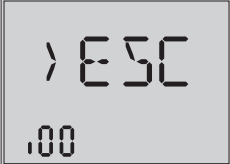

#### Parameter einstellen

- 🛞 drücken (blinkende Anzeige)

#### Ebene verlassen

I drücken → Ebene wird verlassen Beispiel hier: Informationsebene wird verlassen

### 10.3 Serielle Schnittstelle

Die Konfiguration des Antriebs kann mit der Software TROVIS-VIEW erfolgen. Der Antrieb wird hierfür über die serielle Schnittstelle mit dem PC verbunden.

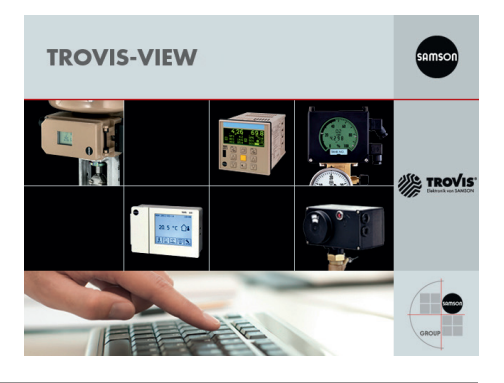

#### Hinweis:

ſ

TROVIS-VIEW ist eine einheitliche Bediensoftware für verschiedene SAMSON-Geräte, die mit diesem Programm und einem gerätespezifischen Modul konfiguriert und parametriert werden können. Das Gerätemodul Typ 3374 kann kostenlos im Internet unter www.samson.de > Service > Software > TROVIS-VIEW heruntergeladen werden. Weitere Informationen zu TROVIS-VIEW (z. B. Systemvoraussetzungen) sind auf dieser Internetseite und im Typenblatt ▶ T 6661 sowie in der Bedienungsanleitung ▶ EB 6661 aufgeführt.

#### Benötigtes Zubehör für den Anschluss des Antriebs an den PC

- Verbindungskabel RJ-12/D-Sub 9-pol., Bestell-Nr. 1400-7699
- USB-RS232-Adapter, Bestell-Nr. 8812-2001

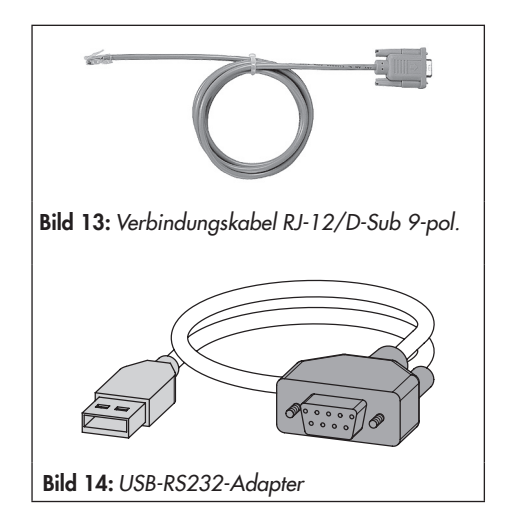

### 11 Schlüsselzahl

Bei einigen Parametern ist es erforderlich, die Service-Schlüsselzahl einzugeben, bevor Werte geändert werden können. Wird ein Code ausgewählt, ohne dass die Schlüsselzahl eingegeben wurde, erscheint im Display die Anzeige "LOCK", und es kann kein Wert verändert werden.

#### Zum Eingeben der Schlüsselzahl folgendermaßen vorgehen:

#### Hinweis:

(i

Die Service-Schlüsselzahl steht auf Seite 77. Um zu vermeiden, dass die Service-Schlüsselzahl von Unbefugten genutzt wird, sollte diese herausgetrennt oder unkenntlich gemacht werden.

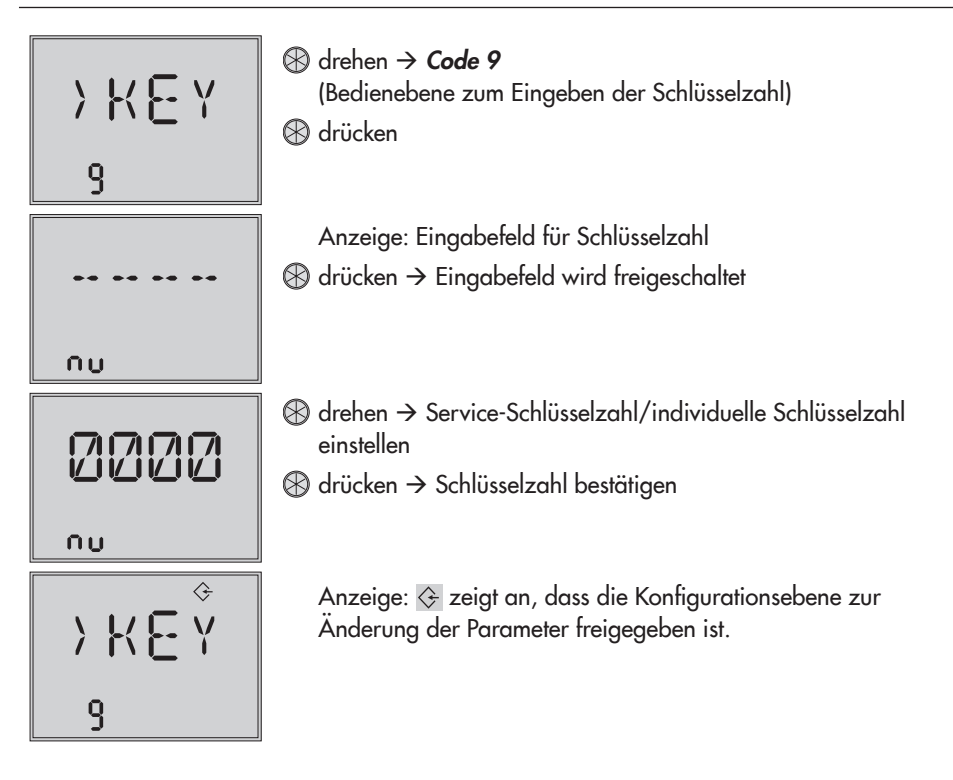

Nach Eingabe der Schlüsselzahl sind die entsprechenden Ebenen fünf Minuten lang freigeschaltet (erkennbar am eingeblendeten Symbol 🔅 ).

Ebenso können die Ebenen wieder gesperrt werden: Erneut Code 9 wählen, die Anzeige "OFF" erscheint. Nach Bestätigung durch Drücken von ⊕ erlischt das Symbol 🚱 .

### 11.1 Individuelle Schlüsselzahl

Zusätzlich zur Service-Schlüsselzahl kann eine individuelle Schlüsselzahl verwendet werden. Diese wird wie die Service-Schlüsselzahl unter Code 9 eingegeben und ist werkseitig auf "0000" eingestellt. Unter Code c92 kann die individuelle Schlüsselzahl geändert werden. Wird die individuelle Schlüsselzahl unter Code c91 deaktiviert, ist nur die Service-Schlüsselzahl wirksam.

| Code | Beschreibung                       | WE   | Einstellbereich                            |
|------|------------------------------------|------|--------------------------------------------|
| c91  | Individuelle Schlüsselzahl wirksam | YES  | NO (ausgeschaltet),<br>YES (eingeschaltet) |
| c92  | Individuelle Schlüsselzahl         | 0000 | 0000 bis 1999                              |

### 12 Bedienebene

Der Antrieb befindet sich während des Automatikbetriebs in der Bedienebene. Hier werden wichtige Informationen zum Betrieb angezeigt, die Betriebsart eingestellt und die Initialisierung gestartet. Über die Bedienebene sind die anderen Ebenen zugänglich.

Alle Parameter der Bedienebene sind in Kap. 17.1.1, Seite 58 aufgeführt.

### 12.1 Betriebsart einstellen

Der Antrieb befindet sich normalerweise im Automatikbetrieb, erkennbar am Symbol (eingeblendet unter Code 0 bis 3). Im Automatikbetrieb folgt die Antriebsstange dem Eingangssignal entsprechend den in der Konfigurationsebene eingestellten Funktionen.

Im Handbetrieb fährt die Antriebsstange auf den eingestellten Hand-Stellwert. Ein aktiver Handbetrieb unter Code 0 ist durch das Symbol 🖗 gekennzeichnet.

| Code | Beschreibung           | WE | Einstellbereich                               |
|------|------------------------|----|-----------------------------------------------|
| 2    | Betriebsart einstellen | _  | AUTO (Automatikbetrieb),<br>MAN (Handbetrieb) |
| 3    | Hand-Stellwert         | -  | 0,0 bis 100,0 %                               |

#### Hinweis:

Die unter Code 3 eingestellten Hand-Stellwerte müssen um einen Betrag verstellt werden, der mindestens der halben Totzone entspricht (einstellbar unter c67, vgl. Seite 46), da die Antriebsstange ansonsten nicht verfährt. **Beispiel:** Totzone eingestellt auf 2,0 % (Werkseinstellung)

→ Hand-Stellwert muss um einen Betrag von mindestens 1,0 % verstellt werden (Antriebsstange z. B. von 2,2 % auf 3,2 % verfahren).

### 12.2 Display anpassen

### 12.2.1 Leserichtung

Um die Anzeige im Display der Anbausituation anzupassen, kann die Darstellung unter Code 4 um 180° gedreht werden.

| Code | Beschreibung                    | WE   | Einstellbereich |
|------|---------------------------------|------|-----------------|
| 4    | Leserichtung Display einstellen | DISP | DISP, dSIC      |

### 12.2.2 Hintergrundbeleuchtung

Des Weiteren kann die Hintergrundbeleuchtung des Displays unter Code c93 auf "dauernd an" geändert werden.

| Code | Beschreibung                      | WE | Einstellbereich |
|------|-----------------------------------|----|-----------------|
| c93  | Hintergrundbeleuchtung dauernd an | NO | NO,<br>YES      |

## $(\mathbf{i})$

Hinweise: – Unabhängig von der

– Unabhängig von der Einstellung in Code c93 blinkt die Hintergrundbeleuchtung, wenn ein Fehler vorliegt, vgl. Kap. 12.4.

 Die Hintergrundbeleuchtung kann auch mit dem Binäreingang ein- und ausgeschaltet werden, vgl. Kap. 13.6.

### 12.3 Antrieb initialisieren

# $\underline{\mathbb{N}}$

#### WARNUNG!

Verletzungen durch ein-/ausfahrende Antriebsstange! Antriebstange nicht berühren und nicht blockieren!

#### ACHTUNG!

Störung des Prozessablaufs durch Verfahren der Antriebsstange! Initialisierung nicht bei laufendem Prozess und nur bei geschlossenen Absperreinrichtungen vornehmen!

Die Initialisierung wird unter Code 5 ausgeführt. Während der Initialisierung fährt die Antriebsstange vom aktuellen Hub in die Endlage 100 %. Ausgehend von der Endlage 100 % fährt die Antriebsstange in die Endlage 0 %.

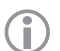

#### Hinweis:

Die Endlagen 0 % und 100 % sind abhängig von der eingestellten Wirkrichtung, vgl. Kap. 13.3.

| Code | Beschreibung            | WE | Einstellbereich |
|------|-------------------------|----|-----------------|
| 5    | Initialisierung starten |    | INI             |

#### oder:

| Code | Beschreibung            | WE | Einstellbereich |
|------|-------------------------|----|-----------------|
| d52  | Initialisierung starten |    | INI             |

### 12.4 Fehler spezifizieren

Liegt ein Fehler vor, blinkt das Startbild, und es erscheint das Symbol<sup>1</sup>. In der Bedienebene werden nach Code 20 die anliegenden Fehler angezeigt.

## Hinweis:

- Liegen mehrere Fehler vor, dann wird im Startbild nur der Fehler mit der höchsten Priorität angezeigt.
- Die Fehler der Bedienebene werden auch in der Diagnoseebene unter Codes d10 bis d45.
- Hinweise zur Fehlerbehebung vgl. Kap. 15.2.

#### Meldungen in der Reihenfolge ihrer Priorität:

| Priorität | Fehler            |      | Beschreibung                                              |  |
|-----------|-------------------|------|-----------------------------------------------------------|--|
| 1         | E11 <sup>1)</sup> | NTRV | Keine Grundeinstellung                                    |  |
| 2         | E12 <sup>1)</sup> | NCO  | Keine Konfiguration                                       |  |
| 3         | E06               | MOT  | Motor oder Potentiometer dreht sich nicht                 |  |
| 4         | E03               | SWI  | Beide Endlagenschalter sind ein                           |  |
| 5         | E04               | SIN  | Abbruch Stangennachführung einfahren                      |  |
| 6         | E05               | SOUT | Abbruch Stangennachführung ausfahren                      |  |
| 7         | E02               | BLOC | Blockade (nur mit c51 = YES, vgl. Kap. 13.10)             |  |
| 8         | E01               | FAIL | Eingangssignalausfall (nur mit c31 = YES, vgl. Kap. 13.2) |  |
| 9         | E00               | RUNT | Keine Initialisierung ausgeführt                          |  |
| 10        | E13 <sup>1)</sup> | NCAL | Keine Kalibrierung                                        |  |
| 11        | E14 <sup>1)</sup> | NPOT | Keine Potentiometer-Kalibrierung                          |  |
| 12        | E15 <sup>1)</sup> | NRUN | Keine Laufzeit                                            |  |

<sup>1)</sup> EEPROM-Fehler, vgl. Kap. 15.2

### 12.5 Applikationen

Die Applikation des Antriebs ist einstellbar:

- Stellungsregler
- PID-Regler
- Auf/Zu-Betrieb

### 12.5.1 Stellungsregler

#### (06 = ACTU)

Der Hub der Antriebsstange folgt direkt dem Eingangssignal.

### 12.5.2 PID-Regler

#### (06 = PID)

Der am Gerät einstellbare Sollwert wird mit einem PID-Algorithmus ausgeregelt. Das Eingangssignal wirkt dabei als Istwert. Der PID-Regler wird mit Hilfe der Parameter *Proportionalbeiwert Kp, Nachstellzeit Tn* und *Vorhaltezeit Tv* eingestellt:

Der Proportionalbeiwert Kp wirkt als Verstärkung.

Die Nachstellzeit Tn ist die Zeitspanne, die bei der Sprungantwort des PI-Reglers benötigt wird, um aufgrund der Integralwirkung eine gleich große Stellgrößenänderung zu erzielen, wie sie infolge des P-Anteils entsteht. Die Vergrößerung der Nachstellzeit Tn bewirkt bei konstanter Regeldifferenz eine Abnahme der Stellgrößenänderungsgeschwindigkeit.

Die Vorhaltezeit Tv ist die Zeitspanne, um welche die Anstiegsantwort eines PD-Reglers einen bestimmten Wert der Stellgröße früher erreicht, als er ihn infolge des P-Anteils allein erreichen würde. Die Vergrößerung der Vorhaltezeit Tv bewirkt bei konstanter Änderungsrate eine Vergrößerung der Stellgrößen-Amplitude. Nach sprunghafter Änderung der Regeldifferenz bewirkt eine größere Vorhaltezeit Tv ein längeres Abklingen des D-Anteils.

### 12.5.3 Auf/Zu-Betrieb

#### (06 = OPEN)

Die Steuerung erfolgt über den Binäreingang. Bei aktivem Schaltzustand des Binäreingangs fährt die Antriebsstange ein bis 100 % des eingestellten Hubbereichs. Bei inaktivem Schaltzustand des Binäreingangs fährt die Antriebsstange in die ZU-Stellung (0 %).

### $(\mathbf{i})$

Hinweis:

Um die Applikation zu ändern, ist die Eingabe der Service-Schlüsselzahl oder einer individuellen Schlüsselzahl erforderlich, vgl. Kap. 11, Seite 29.

| Code | Beschreibung | WE   | Einstellbereich                                                       |
|------|--------------|------|-----------------------------------------------------------------------|
| 6    | Applikation  | ACTU | ACTU (Stellungsregler),<br>PID (PID-Regler),<br>OPEN (Auf/Zu-Betrieb) |
### 13 Konfigurationsebene

In der Konfigurationsebene wird der Antrieb an seine Regelaufgabe angepasst. Die Codes dieser Ebene haben die Kennzeichnung **"c"**.

#### Hinweis:

(i)

Um Parameter der Konfigurationsebene zu ändern, ist die Eingabe der Service-Schlüsselzahl oder einer individuellen Schlüsselzahl erforderlich, vgl. Kap. 11, Seite 29.

Alle Parameter der Konfigurationsebene sind in Kap. 17.1.2, Seite 59 aufgeführt.

### 13.1 Parameter aufrufen und einstellen

Änderungen in der Konfigurationsebene vornehmen

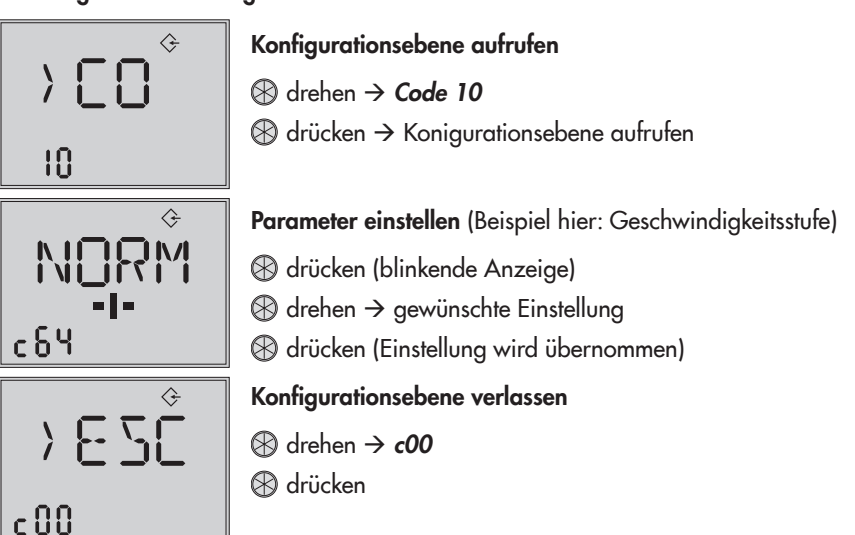

### 13.2 Eingangssignal

Das Eingangssignal gibt die Position der Antriebsstange vor. Am Eingang kann ein Stromoder ein Spannungssignal anliegen. Die Werte für Bereichsanfang und Bereichsende des Eingangssignals liegen standardmäßig bei 2 bis 10 V bzw. 4 bis 20 mA. Der Eingangssignalbereich kann angepasst werden, um z. B. durch Parallelschalten von zwei oder mehr Antrieben eine Anlagenbetriebskennlinie zu realisieren (Split-Range-Betrieb).

**Beispiel:** Um ein großes Stellverhältnis regeln zu können, fördern zwei Ventile in eine gemeinsame Rohrleitung. Bei einem Eingangssignal 0 bis 5 V öffnet zunächst ein Ventil, bei weiter steigendem Eingangssignal (5 bis 10 V) öffnet auch das zweite Ventil, wobei das erste Ventil geöffnet bleibt. Das Schließen beider Ventile erfolgt in umgekehrter Reihenfolge.

#### Hinweis:

Bereichsanfang und -ende müssen je nach gewähltem Eingangssignal einen Mindestabstand von 2,5 V bzw. 5 mA einhalten.

| Code | Beschreibung   | WE                     | Einstellbereich                          |
|------|----------------|------------------------|------------------------------------------|
| c01  | Einheit        | mA                     | mA (Stromsignal),<br>V (Spannungssignal) |
| c02  | Bereichsanfang | 2,0 V bzw.<br>4,0 mA   | 0,0 bis 7,5 V bzw.<br>0,0 bis 15,0 mA    |
| c03  | Bereichsende   | 10,0 V bzw.<br>20,0 mA | 2.5 bis 10,0 V bzw.<br>5,0 bis 20,0 mA   |

#### Eingangssignalausfall erkennen

Ein Eingangssignalausfall wird erkannt und durch Blinken der Fehleranzeige EO1 angezeigt, sobald das Eingangssignal den Bereichsanfang um 0,3 V bzw. 0,6 mA unterschreitet. Ist die Funktion Eingangssignalausfall aktiv (c31 = YES), dann wird das Verhalten des Antriebs bei Eingangssignalausfall durch den Code c32 festgelegt:

- Interner Hubwert (c32 = INT): Die Antriebsstange f\u00e4hrt bei einem Eingangssignalausfall in die im Code c33 festgelegte Stellung.
- Letzter Hubwert (c32 = LAST): Die Antriebsstange verbleibt bei einem Eingangssignalausfall in der zuletzt angefahrenen Stellung.

Nähert sich das Eingangssignal bis auf 0,2 V bzw. 0,4 mA dem Bereichsanfang an, wird die Fehlermeldung zurückgesetzt und der Antrieb wechselt in den Regelbetrieb zurück.

| Code | Beschreibung                           | WE    | Einstellbereich                                   |
|------|----------------------------------------|-------|---------------------------------------------------|
| c31  | Eingangssignalausfall erkennen         | NO    | NO (Funktion inaktiv),<br>YES (Funktion aktiv)    |
| c32  | Führungswert bei Eingangssignalausfall | INT   | INT (interner Hubwert),<br>LAST (letzter Hubwert) |
| c33  | Interner Hubwert                       | 0,0 % | 0,0 bis 100,0 %                                   |

### 13.3 Wirkrichtung

- steigend/steigend (c42 = >>): Mit steigendem Eingangssignal f\u00e4hrt die Antriebsstange ein.
- steigend/fallend (c42 = <>):
   Mit steigendem Eingangssignal f\u00e4hrt die Antriebsstange aus.

#### Antriebsstange ausgefahren

- Bei Durchgangsventil: Ventil geschlossen
- Bei Dreiwegemischventil: Durchgang A → AB geöffnet, B → AB geschlossen
- Bei Dreiwegeverteilventil: Durchgang AB → A geschlossen, AB → B geöffnet

#### Antriebsstange eingefahren

- Bei Durchgangsventil: Ventil geöffnet
- Bei Dreiwegemischventil: Durchgang A → AB geschlossen, B → AB geöffnet
- Bei Dreiwegeverteilventil: Durchgang AB → A geöffnet, AB → B geschlossen

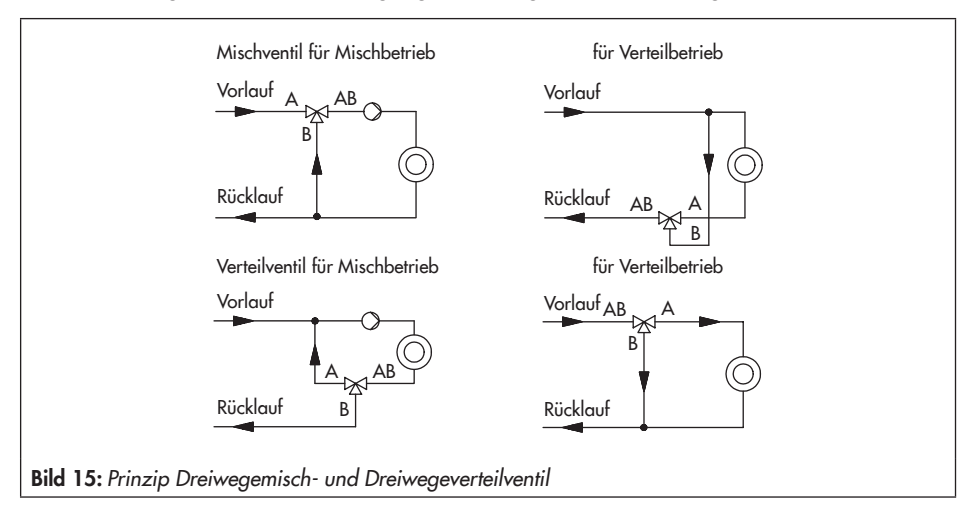

| Code | Beschreibung | WE | Einstellbereich                                  |
|------|--------------|----|--------------------------------------------------|
| c42  | Wirkrichtung | >> | >> (steigend/steigend),<br><> (steigend/fallend) |

### 13.4 Endlagenführung

Bei aktiver Endlagenführung fährt die Antriebsstange vorzeitig in die Endlagen:

### 13.4.1 Wirkrichtung steigend/steigend

- Endlagenführung Ventil geöffnet (c35): Erreicht das Eingangssignal den Wert Endlagenführung Ventil geöffnet, dann fährt die Antriebsstange in die obere Endlage. Mit der Einstellung c35 = 100,0 % ist die Endlagenführung bei einfahrender Antriebsstange deaktiviert.
- Endlagenführung Ventil geschlossen (c36): Erreicht das Eingangssignal den Wert Endlagenführung Ventil geschlossen, dann fährt die Antriebsstange in die untere Endlage. Mit der Einstellung c36 = 0,0 % ist die Endlagenführung bei ausfahrender Antriebsstange deaktiviert.

### 13.4.2 Wirkrichtung steigend/fallend

- Endlagenführung Ventil geöffnet (c35): Erreicht das Eingangssignal den Wert Endlagenführung Ventil geöffnet, dann fährt die Antriebsstange in die untere Endlage. Mit der Einstellung c35 = 100,0 % ist die Endlagenführung bei einfahrender Antriebsstange deaktiviert.
- Endlagenführung Ventil geschlossen (c36): Erreicht das Eingangssignal den Wert Endlagenführung Ventil geschlossen, dann fährt die Antriebsstange in die obere Endlage. Mit der Einstellung c36 = 0,0 % ist die Endlagenführung bei ausfahrender Antriebsstange deaktiviert.

| Code | Beschreibung                       | WE     | Einstellbereich  |
|------|------------------------------------|--------|------------------|
| c35  | Endlagenführung Ventil geöffnet    | 97,0 % | 50,0 bis 100,0 % |
| c36  | Endlagenführung Ventil geschlossen | 1,0 %  | 0,0 bis 49,9 %   |

### 13.5 Stellungsmeldesignal

Die Stellungsmeldung zeigt den Hub der Antriebsstange an. Die Spanne des Stellungsmeldesignals wird über die Parameter *Bereichsanfang* und *Bereichsende* eingestellt.

#### Hinweise:

(î)

 Bereichsanfang und -ende müssen je nach gewähltem Eingangssignal einen Mindestabstand von 2,5 V bzw. 5 mA einhalten.

| Code | Beschreibung                   | WE                     | Einstellbereich                                          |
|------|--------------------------------|------------------------|----------------------------------------------------------|
| c05  | Einheit                        | mA                     | mA (Stromsignal),<br>V (Spannungssignal)                 |
| c06  | Bereichsanfang                 | 2,0 V bzw.<br>4,0 mA   | 0,0 bis 7,5 V bzw.<br>0,0 bis 15,0 mA                    |
| c07  | Bereichsende                   | 10,0 V bzw.<br>20,0 mA | 2,5 bis 10,0 V bzw.<br>5,0 bis 20,0 mA                   |
| c37  | Stellungsmeldung meldet Fehler | NO                     | YES (Fehleranzeige aktiv),<br>NO (Fehleranzeige inaktiv) |

- Mit c37 = YES beträgt das Stellungsmeldesignal im Fehlerfall 12 V bzw. 24 mA.

### 13.6 Binäreingang

Die Funktion und der Schaltzustand des Binäreingangs sind konfigurierbar.

- Inaktiv (c11 = NONE): Dem Binäreingang ist keine Funktion zugeordnet.
- Vorrangstellung (c11 = PRIO): Sobald der Binäreingang in den aktiven Schaltzustand wechselt, wird die Vorrangstellung ausgelöst, und die Antriebsstange fährt in die unter Code c34 eingestellte Hubstellung. Nach dem Wechsel des Binäreingangs in den inaktiven Schaltzustand folgt das Ventil dem Eingangssignal und beendet die Vorrangstellung.
- Auf/Zu-Betrieb (c11 = OPEN): Bei aktivem Schaltzustand des Binäreingangs fährt die Antriebsstange bis 100 % des eingestellten Hubbereichs. Bei inaktivem Schaltzustand des Binäreingangs fährt die Antriebsstange in die ZU-Stellung. Die Einstellung ist nur möglich, wenn die Applikation Auf/Zu-Betrieb (06 = OPEN) angewählt ist.
- Nächster Eintrag Informationsebene (c11 = NEXT): Ist unter Code c11 die Funktion "NEXT" ausgewählt, zeigt das Display den ersten Code der Informationsebene (i01) an, sobald der Binäreingang aktiviert wird. Bei jedem erneuten Aktivieren wird der nächste Code der Informationsebene angezeigt (i02, i03 usw.). Das Display kehrt zum Startbild (Code 0 bzw. Code 1 bei PID-Regler) zurück, wenn die gesamte Informationsebene durchlaufen ist, oder wenn über die Dauer von fünf Minuten keine Binärumschaltung erfolgte.
- **Hintergrundbeleuchtung (c11 = LAMP):** Bei aktivem Schaltzustand des Binäreingangs wird die Hintergrundbeleuchtung dauerhaft eingeschaltet.
- Handebene Hubverstellung beenden (c11 = MEND): Bei aktivem Schaltzustand des Binäreingangs wird der Handbetrieb beendet. Die Antriebsstange fährt in die durch den Automatikbetrieb vorgegebene Ventilstellung.

| Code            | Beschreibung                      | WE    | Einstellbereich                                                                                                    |  |
|-----------------|-----------------------------------|-------|----------------------------------------------------------------------------------------------------|--|
| c11             | Funktion                          | NONE  | NONE (inaktiv),<br>PRIO (Vorrangschaltung),<br>OPEN (Auf/Zu-Betrieb),<br>NEXT (nächster Eintrag Informati-<br>onsebene),<br>LAMP (Hintergrundbeleuchtung),<br>MEND (Handebene Hubverstel-<br>lung beenden) |  |
| c12             | Schaltzustand für aktive Funktion | ON    | OFF (Binäreingang aus),<br>ON (Binäreingang ein)                                                                                                    |  |
| Mit c11 = PRIO: |                                   |       |                                                                                                    |  |
| c34             | Hub für Vorrangstellung           | 0,0 % | 0,0 bis 100,0 %                                                                                                    |  |

### 13.7 Binärausgang

Bei dem Binärausgang handelt es sich um einen potentialfreien Kontakt. Die Funktion und der Schaltzustand des Binärausgangs sind konfigurierbar.

- Inaktiv (c15 = NONE): Dem Binärausgang ist keine Funktion zugeordnet.
- Störmeldung (c15 = FAIL): Bei einem Fehler (<sup>II</sup>I) wird eine Störmeldung am Binärausgang ausgegeben.
- Grenzkontakt (c15 = LIM): Der Binärausgang wird als elektronischer Grenzkontakt verwendet, vgl. Kap. 13.8. Notwendige Einstellungen werden in den Codes c21 bis c23 vorgenommen. Die Nutzung des Binärausgangs als elektronischer Grenzkontakt ist unabhängig von den optional eingebauten elektronischen Grenzkontakten.
- Vorrangstellung (c15 = PRIO): Bei aktiver Vorrangstellung (c11 = PRIO) erfolgt nach Stillstand des Antriebs eine Meldung am Binärausgang.
- Binäreingang übernehmen (c15 = BIN): Der Binärausgang gibt den logischen Zustand des Binäreingangs wieder.

| Code   | Beschreibung                                      | WE     | Einstellbereich                                                                                                    |
|--------|---------------------------------------------------|--------|----------------------------------------------------------------------------------------------------|
| c15    | Funktion                                          | NONE   | NONE (inaktiv),<br>FAIL (Störmeldung),<br>LIM (Grenzkontakt),<br>PRIO (Vorrangschaltung),<br>BIN (Binäreingang übernehmen),<br>MAN (Handbetrieb anzeigen) |
| c16    | Schaltzustand für aktive Funktion                 | ON     | OFF (Binärausgang aus),<br>ON (Binärausgang ein)                                                                                                    |
| Mit c1 | 5 = BIN                                           |        |                                                                                                    |
| c21    | Grenzkontakt Binärausgang<br>Meldung bei Ereignis | NONE   | NONE (inaktiv),<br>HIGH (Überschreitung),<br>LOW (Unterschreitung)                                                                                        |
| c22    | Grenzkontakt Binärausgang Schaltwert              | 10,0 % | 0,0 bis 100,0 %                                                                                                    |
| c23    | Grenzkontakt Binärausgang Hysterese               | 1,0 %  | 0,0 bis 10,0 %                                                                                                    |

 Handbetrieb anzeigen (c15 = MAN): Der Binärausgang ist aktiv, wenn unter Code 2 Handbetrieb (MAN) eingestellt ist.

### 13.8 Elektronische Grenzkontakte

Das Auslösen des elektronischen Grenzkontakts kann bei Über- oder Unterschreitung eines einstellbaren Schaltwerts erfolgen.

- Auslösen bei Überschreiten des Schaltwerts: Der Grenzkontakt wird aktiviert, wenn der Hub der Antriebsstange den Schaltwert überschreitet. Der Grenzkontakt wird deaktiviert, wenn der Hub den Schaltwert um die Hysterese unterschreitet.
- Auslösen bei Unterschreiten des Schaltwerts: Der Grenzkontakt wird aktiviert, wenn der Hub der Antriebsstange den Schaltwert unterschreitet. Der Grenzkontakt wird deaktiviert, wenn der Hub den Schaltwert um die Hysterese überschreitet.

#### Hinweis:

(i)

Ist der Schaltwert kleiner als die Hysterese, dann bleibt ein aktivierter Grenzkontakt dauernd aktiv und kann nur durch einen Neustart (vgl. Kap. 15.5) oder durch Zurücksetzen auf "NONE" (c24, c27) deaktiviert werden.

| Code | Beschreibung                           | WE     | Einstellbereich                                                    |
|------|----------------------------------------|--------|--------------------------------------------------------------------|
| c24  | Grenzkontakt 1<br>Meldung bei Ereignis | NONE   | NONE (inaktiv),<br>HIGH (Überschreitung),<br>LOW (Unterschreitung) |
| c25  | Grenzkontakt 1 Schaltwert              | 10,0 % | 0,0 bis 100,0 %                                                    |
| c26  | Grenzkontakt 1 Hysterese               | 1,0 %  | 0,0 bis 10,0 %                                                     |
| c27  | Grenzkontakt 2<br>Meldung bei Ereignis | NONE   | NONE (inaktiv),<br>HIGH (Überschreitung),<br>LOW (Unterschreitung) |
| c28  | Grenzkontakt 2 Schaltwert              | 90,0 % | 0,0 bis 100,0 %                                                    |
| c29  | Grenzkontakt 2 Hysterese               | 1,0 %  | 0,0 bis 10,0 %                                                     |

#### 13.9 Wiederanlauf

Bei Unterbrechung der Versorgungsspannung für mehr als eine Sekunde startet der Antrieb gemäß der eingestellten Wiederanlaufbedingungen.

- Normal (c43 = NORM): Der Antrieb verbleibt im Automatikbetrieb und folgt sofort dem Stellwert.
- Nullpunktabgleich (c43 = ZERO): Der Antrieb führt einen Nullpunktabgleich durch.

- Fester Stellwert (c43 = FIX): Der Antrieb wechselt in den Handbetrieb und f\u00e4hrt auf den Festen Stellwert Wiederanlauf.
- Stopp in Handebene (c43 = STOP): Der Antrieb wechselt in den Handbetrieb und setzt den letzten Stellwert gleich dem Hand-Stellwert.

| Code          | Beschreibung                  | WE    | Einstellbereich                                                                                     |  |
|---------------|-------------------------------|-------|----------------------------------------------------------------------------------------------------|--|
| c43           | Wiederanlauf                  | NORM  | NORM (Normal),<br>ZERO (Nullpunktabgleich),<br>FIX (fester Stellwert),<br>STOP (Stopp in Handebene) |  |
| Mit c43 = FIX |                               |       |                                                                                                    |  |
| c44           | Fester Stellwert Wiederanlauf | 0,0 % | 0,0 bis 100,0 %                                                                                     |  |

### 13.10 Blockade

#### Blockade erkennen (c51)

Der Antrieb erkennt eine Ventilblockade, indem er bei Auslösen des Endlagenschalters den zurückgelegten Hub mit dem bei der Initialisierung ermittelten Hub vergleicht. Zeigt der Vergleich, dass der Endlagenschalter zu früh ausgelöst hat, liegt eine Ventilblockade vor. Eine Blockade wird im Display durch <sup>II</sup> angezeigt.

#### Blockadebeseitigung (c52)

Bei aktiver Blockadebeseitigung fährt die Antriebsstange mit der eingestellten Stellgeschwindigkeit dreimal hintereinander 1 mm auf und dann wieder zu.

#### Blockierschutz (c53)

Der Blockierschutz verhindert, dass sich das Ventil festsetzt. Befindet sich die Antriebsstange in der ZU-Stellung (0 %), wird sie alle 24 Stunden nach ihrer letzten Bewegung minimal aufund wieder zugefahren.

| Code | Beschreibung        | WE | Einstellbereich                                |
|------|---------------------|----|------------------------------------------------|
| c51  | Blockadeerkennung   | NO | NO (Funktion inaktiv),<br>YES (Funktion aktiv) |
| c52  | Blockadebeseitigung | NO | NO (Funktion inaktiv),<br>YES (Funktion aktiv) |
| c53  | Blockierschutz      | NO | NO (Funktion inaktiv),<br>YES (Funktion aktiv) |

### 13.11 Hub

#### Eingeschränkter Hubbereich (c63)

Der Parameter *Eingeschränkter Hubbereich* legt den maximalen Hub der Antriebsstange in % fest. Bezugsgröße ist der Nennhub (c61). Mit c63 = 100,0 % liegt keine Einschränkung des Hubbereichs vor.

| Code | Beschreibung               | WE      | Einstellbereich  |
|------|----------------------------|---------|------------------|
| c61  | Nennhub                    | [mm]    | – nur Anzeige –  |
| c63  | Eingeschränkter Hubbereich | 100,0 % | 10,0 bis 100,0 % |

#### Geschwindigkeitsstufe (c64)

Die Antriebsstange fährt mit der gewählten Stellgeschwindigkeit auf die von dem Eingangssignal vorgegebene Position. Es stehen zwei Stufen (NORM und FAST) zur Verfügung.

Aus dem Hub und der Stellgeschwindigkeit (c65) ergibt sich die Stellzeit (c66). Die Stellzeit ist die Zeit, welche die Antriebsstange benötigt, um den eingestellten Hub zu durchfahren. Es gilt:

Stellzeit [s] = Hub [mm] Stellgeschwindigkeit [mm/s]

| Code | Beschreibung          | WE     | Einstellbereich               |
|------|-----------------------|--------|-------------------------------|
| c64  | Geschwindigkeitsstufe | NORM   | NORM (Normal), FAST (schnell) |
| c62  | Getriebeausführung    |        | – nur Anzeige –               |
| c65  | Stellgeschwindigkeit  | [mm/s] | – nur Anzeige –               |
| c66  | Stellzeit             | [s]    | – nur Anzeige –               |

#### Totzone (Schaltbereich)

Durch die Totzone werden geringfügige Bewegungen der Antriebsstange unterdrückt. Die Totzone setzt sich zusammen aus positiver und negativer Schaltdifferenz und der bleibenden Regeldifferenz. Nach einem Stillstand des Antriebs muss sich das Eingangssignal also mindestens um die Hälfte der eingestellten Totzone ändern, damit sich der Antrieb wieder bewegt.

| Code | Beschreibung            | WE    | Einstellbereich |
|------|-------------------------|-------|-----------------|
| c67  | Totzone (Schaltbereich) | 2,0 % | 0,5 bis 5,0 %   |

### 13.12 Kennlinie

Die Kennlinie beschreibt das Übertragungsverhalten zwischen der Eingangsgröße und der Position der Antriebsstange.

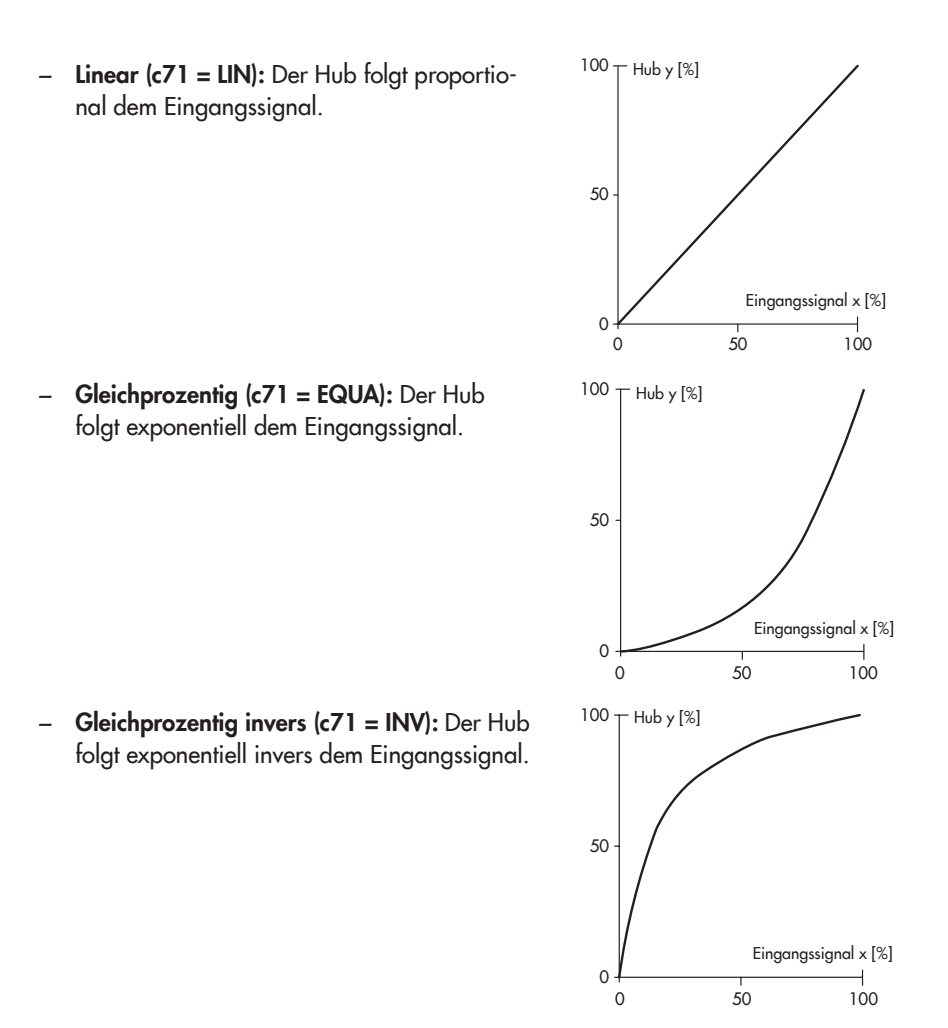

EB 8331-4

 Benutzerdefiniert (c71 = USER): Ausgehend von der zuletzt ausgewählten Kennlinie kann eine neue Kennlinie über elf Punkte definiert werden.

| Code        | Beschreibung                    | WE      | Einstellbereich                                                                                       |
|-------------|---------------------------------|---------|----------------------------------------------------------------------------------------------------|
| c71         | Kennlinientyp                   | LIN     | LIN (linear),<br>EQUA (gleichprozentig),<br>INV (gleichprozentig invers),<br>USER (benutzerdefiniert) |
| Mit c71 = U | JSER:                           |         |                                                                                                    |
| c72 = USE   | Benutzerdefinierte Kennlinie    |         |                                                                                                    |
| H0, Y0      | Eingangssignal X0, Hubwert Y0   | 0,0 %   | 0,0 bis 100,0 %                                                                                       |
| H1, Y1      | Eingangssignal X1, Hubwert Y1   | 10,0 %  | 0,0 bis 100,0 %                                                                                       |
| H2, Y2      | Eingangssignal X2, Hubwert Y2   | 20,0 %  | 0,0 bis 100,0 %                                                                                       |
| H3, Y3      | Eingangssignal X3, Hubwert Y3   | 30,0 %  | 0,0 bis 100,0 %                                                                                       |
| H4, Y4      | Eingangssignal X4, Hubwert Y4   | 40,0 %  | 0,0 bis 100,0 %                                                                                       |
| H5, Y5      | Eingangssignal X5, Hubwert Y5   | 50,0 %  | 0,0 bis 100,0 %                                                                                       |
| H6, Y6      | Eingangssignal X6, Hubwert Y6   | 60,0 %  | 0,0 bis 100,0 %                                                                                       |
| H7, Y7      | Eingangssignal X7, Hubwert Y7   | 70,0 %  | 0,0 bis 100,0 %                                                                                       |
| H8, Y8      | Eingangssignal X8, Hubwert Y8   | 80,0 %  | 0,0 bis 100,0 %                                                                                       |
| H9, Y9      | Eingangssignal X9, Hubwert Y9   | 90,0 %  | 0,0 bis 100,0 %                                                                                       |
| H10, Y10    | Eingangssignal X10, Hubwert Y10 | 100,0 % | 0,0 bis 100,0 %                                                                                       |

### 14 Informationsebene

In der Informationsebene werden alle für den Regelbetrieb wichtigen Datenpunkte des Antriebs angezeigt. Codes der Informationsebene sind durch *"i"* gekennzeichnet. Alle Parameter der Informationsebene sind in Kap. 17.1.3, Seite 64 aufgeführt.

### 14.1 Parameter aufrufen

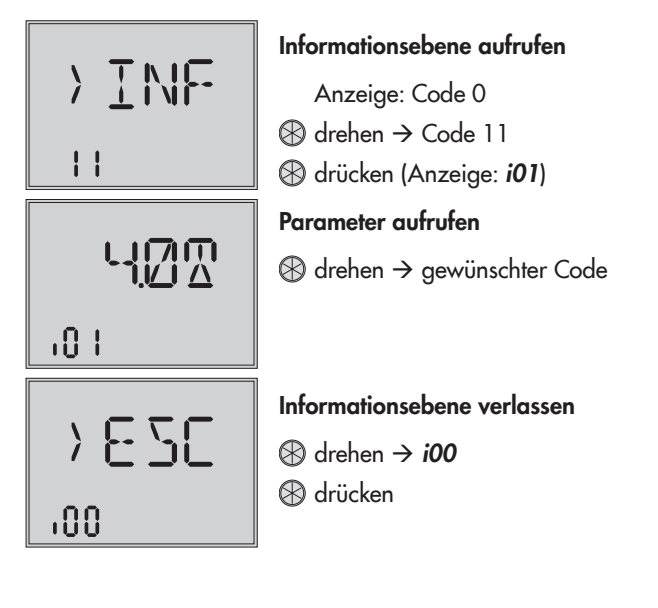

### 15 Diagnoseebene

In der Diagnoseebene werden nähere Informationen zum Antrieb und zum Betriebszustand des Antriebs angezeigt. Zusätzlich stehen verschiedene Testfunktionen zur Verfügung. Codes der Diagnoseebene sind mit **"d"** gekennzeichnet.

Alle Parameter der Diagnoseebene sind in Kap. 17.1.4, Seite 65 aufgeführt.

### 15.1 Parameter aufrufen und einstellen

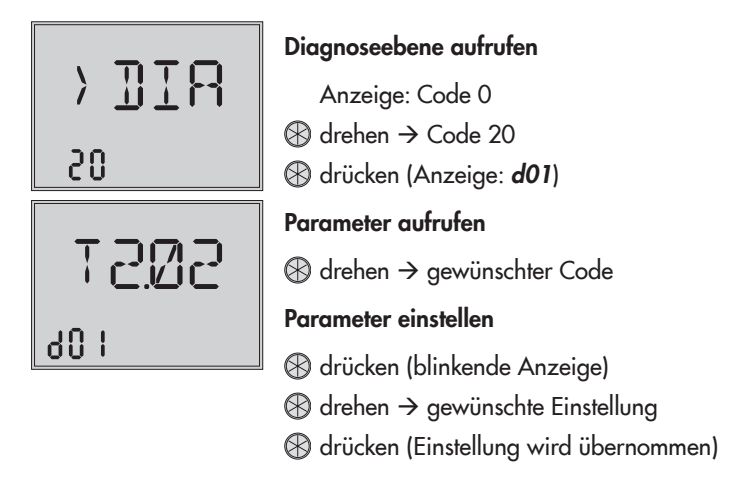

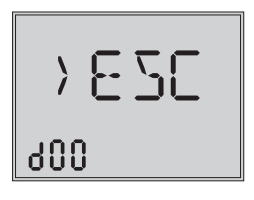

#### Diagnoseebene verlassen

### 15.2 Fehler beheben

#### Hinweise:

 $(\mathbf{i})$ 

- Liegt einer der mit \* gekennzeichneten Ausnahme- und EEPROM-Fehler an, wird im Startbild das Symbol angezeigt und die Displaybeleuchtung blinkt.

<sup>-</sup> EEPROM-Fehler werden im Display mit E RD gekennzeichnet, wenn es sich um Lesefehler handelt; Schreibfehler werden mit E WR gekennzeichnet.

| Diagnose-<br>ebene | Code              | Fehler                                    | Gegenmaßnahme                                           |
|--------------------|-------------------|-------------------------------------------|---------------------------------------------------------|
| d10                |                   | Betriebsstörung                           |                                                         |
| d20*               | E00 <sup>1)</sup> | Keine Initialisierung ausgeführt          | Antrieb initialisieren                                  |
| d21*               | E01               | Eingangssignalausfall (nur mit c31 = YES) | Signalquelle und Zuleitungen<br>prüfen                  |
| d22*               | E02               | Blockade (nur mit c51 = YES)              | Anbau und evtl. Ventil prüfen;<br>Antriebsstange prüfen |
| d23*               | E03               | Beide Endlagenschalter ein                | Gerät zu SAMSON schicken                                |
| d24*               | E04               | Abbruch Stangennachführung einfahren      | Gerät zu SAMSON schicken                                |
| d25*               | E05               | Abbruch Stangennachführung ausfahren      | Gerät zu SAMSON schicken                                |
| d26*               | E06               | Motor oder Potentiometer dreht sich nicht | Gerät zu SAMSON schicken                                |
| d31*               | E11               | Fehler EEPROM Grundeinstellung            | Gerät zu SAMSON schicken                                |
| d32*               | E12               | Fehler EEPROM Konfiguration               | Konfiguration prüfen                                    |
| d35*               | E13               | Fehler EEPROM Kalibrierung                | Gerät zu SAMSON schicken                                |
| d36*               | E14               | Fehler EEPROM Potentiometer-Kalibrierung  | Gerät zu SAMSON schicken                                |
| d41                |                   | Fehler EEPROM Seriennummer                | Gerät zu SAMSON schicken                                |
| d42                |                   | Fehler EEPROM Fertigungsparameter         | Gerät zu SAMSON schicken                                |
| d43*               | E15               | Fehler EEPROM Laufzeit                    | Initialisierung oder Laufzeitmes-<br>sung durchführen   |
| d44                |                   | Fehler Statusmeldungen                    | Gerät zu SAMSON schicken                                |
| d45                |                   | Fehler EEPROM Statistik                   | Gerät zu SAMSON schicken                                |

<sup>1)</sup> Fehler wird erst ab Firmwareversion 2.04 angezeigt.

### 15.3 Nullpunktabgleich starten

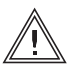

#### WARNUNG!

Verletzungen durch ein-/ausfahrende Antriebsstange! Antriebstange nicht berühren und nicht blockieren!

Der Antrieb fährt die Antriebsstange in die Endlage 0 %. Anschließend wechselt der Antrieb in den Regelbetrieb und fährt die vom Eingangssignal vorgegebene Position an.

| Code | Beschreibung              | Einstellbereich |
|------|---------------------------|-----------------|
| d51  | Nullpunktabgleich starten | ZER             |

#### 15.4 Initialisierung starten

Der Vorgang wird in Kap. 12.3, Seite 33 beschrieben.

#### 15.5 Antrieb neu starten (Reset)

Der Antrieb kann durch einen Reset neu gestartet werden und befindet sich anschließend im Automatikbetrieb, es sei denn, es ist eine abweichende Wiederanlaufbedingung definiert, vgl. Kap. 13.9, *Seite* 44.

| Code | Beschreibung   | Einstellbereich |
|------|----------------|-----------------|
| d53  | Reset auslösen | RES             |

### 15.6 Werkseinstellung laden

Sämtliche Parameter der Konfigurationsebene können auf die Werkseinstellung (WE) zurückgesetzt werden.

#### Hinweis:

(i)

Um die Werkseinstellung unter Code d54 zu laden, muss vorher die Schlüsselzahl eingegeben werden, vgl. Kap. 11, Seite 29.

| Code | Beschreibung                    | Einstellbereich |
|------|---------------------------------|-----------------|
| d54  | Werkseinstellung im Gerät laden | DEF             |

### 15.7 Display testen

Bei funktionsfähigem Display werden durch Starten des Displaytests alle Segmente des Displays angezeigt. Der Displaytest wird unter Code d55 in der Diagnoseebene Code 20 durchgeführt:

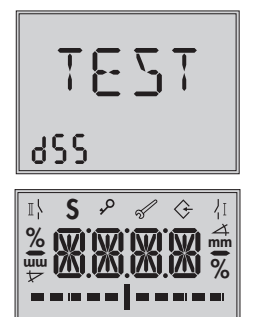

#### Displaytestfunktion aufrufen (Diagnoseebene Code 20)

#### alle Segmente eingeblendet

- I drücken → alle Segmente werden ausgeblendet (Hintergrundbeleuchtung bleibt eingeschaltet)
- ⊗ erneut drücken → Rückkehr zur Anzeige d55 "TEST"

| Code | Beschreibung   | Einstellbereich                  |
|------|----------------|----------------------------------|
| d55  | Display testen | TEST (alle Segmente einschalten) |

888 :

#### 15.8 Laufzeit messen

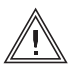

#### WARNUNG!

Verletzungen durch ein-/ausfahrende Antriebsstange! Antriebstange nicht berühren und nicht blockieren!

#### ACHTUNG!

Störung des Prozessablaufs durch Verfahren der Antriebsstange! Initialisierung nicht bei laufendem Prozess und nur bei geschlossenen Absperreinrichtungen vornehmen!

Während der Laufzeitmessung fährt die Antriebsstange vom aktuellen Hub in die Endlage 0 %. Ausgehend von der Endlage 0 % fährt die Antriebsstange in die Endlage 100 % und wieder zurück in die Endlage 0 %. Die Laufzeit wird in beiden Bewegungsrichtungen gemessen und dann gemittelt.

Nach der Laufzeitmessung wechselt der Antrieb zurück in den Regelbetrieb.

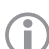

#### Hinweis:

- Die Endlagen 0 % und 100 % sind abhängig von der eingestellten Wirkrichtung, vgl. Kap. 13.3.
- Die gemessene Laufzeit ist abhängig von der eingestellten Geschwindigkeitsstufe, vgl. Kap. 13.11.

| Code | Beschreibung            | Einstellbereich |
|------|-------------------------|-----------------|
| d61  | Laufzeitmessung starten | RUN             |
| d62  | Gemessene Laufzeit [s]  | – nur Anzeige – |
| d63  | Gemessener Weg [mm]     | – nur Anzeige – |
| d64  | Geschwindigkeitsstufe   | – nur Anzeige – |

### 16 Speicherstift

Der Speicherstift ist ein optionales Zubehör und dient als Datenträger:

- Speicherstift-64, Bestellnummer 1400-9753

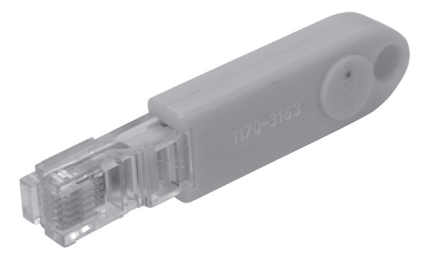

Mit der Software TROVIS-VIEW wird der Speicherstift konfiguriert, dabei können folgende Funktionen für den Antrieb Typ 3374 ausgewählt werden:

- Speicherstift auslesen
- Speicherstift beschreiben
- Zeitgesteuertes Daten-Logging
- Ereignisgesteuertes Daten-Logging

Einzelheiten zur Konfiguration des Speicherstifts: vgl. Bedienungsanleitung zu TROVIS-VIEW

▶ EB 6661.

#### Verwenden des Speicherstifts

- 1. Deckel des Antriebs öffnen.
- 2. Speicherstift in die serielle Schnittstelle des Antriebs einstecken.
- ⇒ Der Antrieb erkennt den Speicherstift und zeigt einen Speicherstift-Dialog an. Die unter TROVIS-VIEW eingestellte Funktion wird durch die Codenummer (vgl. Tabelle 4) angezeigt.
- 3. Über den Dreh-/Druckknopf die gewünschte Aktion auswählen (abhängig von der eingestellten Funktion, vgl. Tabelle 4).
- ⇒ Ist die Datenübertragung abgeschlossen, wird dies durch die Anzeige "OK" im Display angezeigt.
- 4. Speicherstift nach erfolgreicher Datenübertragung abziehen.
- ⇒ Der Speicherstift-Dialog wird beendet, das Startbild wird angezeigt. Deckel des Antriebs wieder schließen.

Tabelle 4: Speicherstift-Dialog

| Code | Funktion                          | Aktion                  | Text         |
|------|-----------------------------------|-------------------------|--------------|
| S02  | Speicherstift auslesen            | auslesen<br>beschreiben | read<br>Writ |
| S03  | Speicherstift beschreiben         | beschreiben             | WRIT         |
| S11  | Zeitgesteuertes Daten-Logging     | Daten-Logging läuft     | TLOG         |
| S12  | Ereignisgesteuertes Daten-Logging | Daten-Logging läuft     | ELOG         |

 Tabelle 5:
 Speicherstift-Fehler

| Code | Fehler                      | Text |
|------|-----------------------------|------|
| E51  | Speicherstift-Lesefehler    | ERD  |
| E52  | Speicherstift-Schreibfehler | EWR  |
| E53  | Plausibilitätsfehler        | EPLA |

### 16.1 Kommandostift

Mit der Software TROVIS-VIEW können Zusatzinformationen zu folgenden ausführbaren Kommandos auf einen Speicherstift geschrieben werden:

- Antriebsstange einfahren
- Antriebsstange ausfahren

Mit diesen Zusatzinformationen wird ein Speicherstift zum Kommandostift. Wird der Kommandostift in die Schnittstelle des Antriebs eingesteckt, werden alle laufenden Funktionen beendet und das Kommando ausgeführt, da ein Kommandostift die höchste Priorität im System hat.

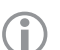

#### Hinweis:

- Ein Kommandostift wirkt, solange dieser eingesteckt ist (auch nach einem Reset).

 Es kann immer nur ein Kommando auf einen Speicherstift geschrieben und dementsprechend auch ausgeführt werden.

#### Verwenden des Kommandostifts

- 1. Deckel des Antriebs öffnen.
- 2. Kommandostift in die serielle Schnittstelle des Antriebs einstecken.
- ⇒ Der Antrieb erkennt den Kommandostift und zeigt einen Kommandostift-Dialog an. Die unter TROVIS-VIEW eingestellte Funktion wird durch die Codenummer (vgl. Tabelle 6) angezeigt.
- 3. Kommandostift nach ausgeführtem Kommando abziehen.
- ⇒ Der Kommandostift-Dialog wird beendet, das Startbild wird angezeigt. Deckel des Antriebs wieder schließen.

 Tabelle 6:
 Kommandostift-Dialog

| Code | Kommando/Funktion        | Text |
|------|--------------------------|------|
| S21  | Antriebsstange einfahren | IN   |
| S22  | Antriebsstange ausfahren | OUT  |

### 17.1 Ebenen und Kundenwerte

### 17.1.1 Bedienebene

| Code                                                  | Parameter                                                | Auswahl (Abbruch durch ESC)                                           | Kapitel |  |  |  |
|-------------------------------------------------------|----------------------------------------------------------|-----------------------------------------------------------------------|---------|--|--|--|
| Startbi                                               | Startbild                                                |                                                                       |         |  |  |  |
| 0                                                     | Hub Antrieb                                              | – nur Anzeige – [%]                                                   | 10.1    |  |  |  |
| Bedier                                                | ebene                                                    | ·                                                                     |         |  |  |  |
| 1                                                     | Stellwert                                                | – nur Anzeige – [%]                                                   |         |  |  |  |
| 2                                                     | Betriebsart einstellen                                   | AUTO (Automatikbetrieb),<br>HAND (Handbetrieb)                        | 12.1    |  |  |  |
| 3                                                     | Hand-Stellwert einstellen                                | 0,0 bis 100,0 %                                                       | 12.1    |  |  |  |
| 4                                                     | Leserichtung Display einstellen                          | DISP, dSICI                                                           | 12.2    |  |  |  |
| 5                                                     | Initialisierung starten                                  | > INI                                                                 | 12.3    |  |  |  |
| 6                                                     | Applikation                                              | ACTU (Stellungsregler),<br>PID (PID-Regler),<br>OPEN (AUF/ZU-Betrieb) | 12.5    |  |  |  |
| 9                                                     | Schlüsselzahl einstellen                                 | > KEY                                                                 | 11      |  |  |  |
| 10                                                    | Konfigurationsebene aufrufen                             | > CO                                                                  | 13.1    |  |  |  |
| 11                                                    | Informationsebene aufrufen                               | > INF                                                                 | 14.1    |  |  |  |
| 20                                                    | Diagnoseebene aufrufen                                   | > DIA                                                                 | 15.1    |  |  |  |
| Ausna                                                 | <b>hmefehler</b> (nur sichtbar, wenn der Fehler ansteht) |                                                                       |         |  |  |  |
| E01                                                   | Fehler: Eingangssignalausfall                            | FAIL                                                                  | 12.4    |  |  |  |
| E02                                                   | Fehler: Blockade                                         | BLOC                                                                  | 12.4    |  |  |  |
| E03                                                   | Fehler: Beide Endlagenschalter sind ein                  | SWI                                                                   | 12.4    |  |  |  |
| E04                                                   | Fehler: Abbruch Stangennachführung einfahren             | SIN                                                                   | 12.4    |  |  |  |
| E05                                                   | Fehler: Abbruch Stangennachführung ausfahren             | SOUT                                                                  | 12.4    |  |  |  |
| EEPROM-Fehler (nur sichtbar, wenn der Fehler ansteht) |                                                          |                                                                       |         |  |  |  |
| E11                                                   | Fehler: Keine Grundeinstellung                           | NTRV                                                                  | 12.4    |  |  |  |
| E12                                                   | Fehler: Keine Konfiguration                              | NCO                                                                   | 12.4    |  |  |  |
| E13                                                   | Fehler: Keine Kalibrierung                               | NCAL                                                                  | 12.4    |  |  |  |
| E14                                                   | Fehler: Keine Potentiometer-Kalibrierung                 | NPOT                                                                  | 12.4    |  |  |  |
| E15                                                   | Fehler: Keine Laufzeit                                   | NRUN                                                                  | 12.4    |  |  |  |

| Code   | Parameter                            | Einstellbereich                                                                                                    | WE      | Kapitel | Kunden- |
|--------|--------------------------------------|----------------------------------------------------------------------------------------------------|---------|---------|---------|
| Einen  |                                      |                                                                                                    |         |         | wen     |
| Einge  | angssignai                           |                                                                                                    |         |         |         |
| c01    | Einheit                              | mA (Stromsignal),<br>V (Spannungssignal)                                                                                                    | mA      | 13.2    |         |
| c02    | Bereichsanfang                       | 0,0 bis 15,0 mA                                                                                                    | 4,0 mA  | 13.2    |         |
|        |                                      | 0,0 bis 7,5 V                                                                                                    | 2,0 V   |         |         |
| c03    | Bereichsende                         | 5,0 bis 20,0 mA                                                                                                    | 20,0 mA | 13.2    |         |
|        |                                      | 2,5 bis 10,0 V                                                                                                    | 10,0 V  |         |         |
| Stellu | ungsmeldesignal                      |                                                                                                    |         |         |         |
| c05    | Einheit                              | mA (Stromsignal),<br>V (Spannungssignal)                                                                                                    | mA      | 13.5    |         |
| c06    | Bereichsanfang                       | 0,0 bis 15,0 mA                                                                                                    | 4,0 mA  | 13.5    |         |
|        |                                      | 0 bis 7,5 V                                                                                                    | 2,0 V   |         |         |
| c07    | Bereichsende                         | 5,0 bis 20,0 mA                                                                                                    | 20,0 mA | 13.5    |         |
|        |                                      | 2,5 bis 10,0 V                                                                                                    | 10,0 V  | 1       |         |
| Binä   | Binäreingang                         |                                                                                                    |         |         |         |
| c11    | Funktion                             | NONE (inaktiv),<br>PRIO (Vorrangstellung),<br>OPEN (Auf/Zu-Betrieb),<br>NEXT (nächster Eintrag Informationsebene),<br>LAMP (Hintergrundbeleuchtung ein),<br>MEND (Handebene Hubverstellung beenden) | NONE    | 13.6    |         |
| c12    | Schaltzustand für<br>aktive Funktion | OFF (Binäreingang aus),<br>ON (Binäreingang ein)                                                                                                    | ON      | 13.6    |         |
| Binä   | rausgang                             |                                                                                                    |         |         |         |
| c15    | Funktion                             | NONE (inaktiv),<br>FAIL (Störmeldung),<br>LIM (Grenzkontakt),<br>PRIO (Vorrangstellung),<br>BIN (Binäreingang übernehmen),<br>MAN (Handbetrieb anzeigen)                                            | NONE    | 13.7    |         |
| c16    | Schaltzustand für<br>aktive Funktion | OFF (Binärausgang ausgeschaltet),<br>ON (Binärausgang eingeschaltet)                                                                                                    | ON      | 13.7    |         |

## 17.1.2 Konfigurationsebene

| Code  | Parameter                                 | Einstellbereich<br>(Abbruch durch ESC)                             | WE     | Kapitel | Kunden-<br>wert |
|-------|-------------------------------------------|--------------------------------------------------------------------|--------|---------|-----------------|
| Elekt | Elektronischer Grenzkontakt Binärausgang  |                                                                    |        |         |                 |
| c21   | Meldung bei Ereignis                      | NONE (inaktiv),<br>HIGH (Überschreitung),<br>LOW (Unterschreitung) | NONE   | 13.7    |                 |
| c22   | Schaltwert                                | 0,0 bis 100,0 %                                                    | 10,0 % | 13.7    |                 |
| c23   | Hysterese                                 | 0,0 bis 10,0 %                                                     | 1,0 %  | 13.7    |                 |
| Elekt | ronischer Grenzkontakt 1                  |                                                                    |        |         |                 |
| c24   | Meldung bei Ereignis                      | NONE (inaktiv),<br>HIGH (Überschreitung),<br>LOW (Unterschreitung) | NONE   | 13.8    |                 |
| c25   | Schaltwert                                | 0,0 bis 100,0 %                                                    | 10,0 % | 13.8    |                 |
| c26   | Hysterese                                 | 0,0 bis 10,0 %                                                     | 1,0 %  | 13.8    |                 |
| Elekt | Elektronischer Grenzkontakt 2             |                                                                    |        |         |                 |
| c27   | Meldung                                   | NONE (inaktiv),<br>HIGH (Überschreitung),<br>LOW (Unterschreitung) | NONE   | 13.8    |                 |
| c28   | Schaltwert                                | 0,0 bis 100,0 %                                                    | 90,0 % | 13.8    |                 |
| c29   | Hysterese                                 | 0,0 bis 10,0 %                                                     | 1,0 %  | 13.8    |                 |
| Einge | angssignal                                | ·                                                                  |        |         |                 |
| c31   | Eingangssignalausfall<br>erkennen         | NO (nein),<br>YES (ja)                                             | NO     | 13.2    |                 |
| c32   | Führungswert bei<br>Eingangssignalausfall | INT (interner Hubwert),<br>LAST (letzter Hubwert)                  | INT    | 13.2    |                 |
| c33   | Interner Hubwert                          | 0,0 bis 100,0 %                                                    | 0,0 %  | 13.2    |                 |
| c34   | Hub für Vorrangstellung                   | 0,0 bis 100,0 %                                                    | 0,0 %  | 13.6    |                 |
| c35   | Endlagenführung Ventil<br>geöffnet        | 50,0 bis 100,0 %                                                   | 97,0 % | 13.2    |                 |
| c36   | Endlagenführung Ventil<br>geschlossen     | 0,0 bis 49,9 %                                                     | 1,0 %  | 13.2    |                 |

| Code  | Parameter                          | <b>Einstellbereich</b><br>(Abbruch durch ESC)                                                         | WE      | Kapitel | Kunden-<br>wert |
|-------|------------------------------------|----------------------------------------------------------------------------------------------------|---------|---------|-----------------|
| c37   | Stellungsmeldung<br>meldet Fehler  | YES (Fehleranzeige aktiv),<br>NO (Fehleranzeige inaktiv)                                              | NO      | 13.5    |                 |
| Betri | eb                                 |                                                                                                    |         |         |                 |
| c42   | Wirkrichtung                       | >> (steigend/steigend),<br><> (steigend/fallend)                                                      | >>      | 13.3    |                 |
| c43   | Wiederanlauf                       | NORM (Normal),<br>ZERO (Nullpunktabgleich),<br>FIX (fester Stellwert),<br>STOP (Stopp in Handebene)   | NORM    | 13.9    |                 |
| c44   | Fester Stellwert Wiederan-<br>lauf | 0,0 bis 100,0 %                                                                                       | 0,0 %   | 13.9    |                 |
| Block | ade                                |                                                                                                    | I       |         |                 |
| c51   | Blockadeerkennung                  | NO (Funktion inaktiv),<br>YES (Funktion aktiv)                                                        | NO      | 13.10   |                 |
| c52   | Blockadebeseitigung                | NO (Funktion inaktiv),<br>YES (Funktion aktiv)                                                        | NO      | 13.10   |                 |
| c53   | Blockierschutz Ventil              | NO (Funktion inaktiv),<br>YES (Funktion aktiv)                                                        | NO      | 13.10   |                 |
| Vent  | lhub                               |                                                                                                    |         | ·       |                 |
| c61   | Nennhub                            | – nur Anzeige –                                                                                       | [mm]    | 13.11   | -               |
| c62   | Getriebeausführung                 | – nur Anzeige –                                                                                       | -       | 13.11   | -               |
| c63   | Eingeschränkter Hubbe-<br>reich    | 10,0 bis 100,0 %                                                                                      | 100,0 % | 13.11   |                 |
| c64   | Geschwindigkeitsstufe              | NORM (Normal),<br>FAST (schnell)                                                                      | NORM    | 13.11   |                 |
| c65   | Stellgeschwindigkeit               | – nur Anzeige –                                                                                       | [mm/s]  | 13.11   | -               |
| c66   | Stellzeit                          | – nur Anzeige –                                                                                       | [s]     | 13.11   | -               |
| c67   | Totzone (Schaltbereich)            | 0,5 bis 5,0 %                                                                                         | 2,0 %   | 13.11   |                 |
| Kenn  | linie                              |                                                                                                    |         |         |                 |
| c71   | Kennlinientyp                      | LIN (linear),<br>EQUA (gleichprozentig),<br>INV (gleichprozentig invers),<br>USER (benutzerdefiniert) | ШN      | 13.12   |                 |
| c72   | Benutzerdefiniert Kennlinie        | Benutzerdefiniert                                                                                     |         | 13.12   |                 |

| Code  | Parameter                             | Einstellbereich<br>(Abbruch durch ESC)                                                                                                    | WE     | Kapitel       | Kunden-<br>wert |
|-------|---------------------------------------|----------------------------------------------------------------------------------------------------|--------|---------------|-----------------|
| PID-F | Regler                                |                                                                                                    |        |               |                 |
| c81   | Sollwert                              | 0,0 bis 100,0 %                                                                                                    | 50,0 % | 13.6,<br>12.5 |                 |
| c82   | Proportionalbeiwert Kp                | 0,1 bis 50,0                                                                                                    | 1,0    | 12.5          |                 |
| c83   | Nachstellzeit Tn                      | 0 bis 999 s                                                                                                    | 20 s   | 12.5          |                 |
| c84   | Vorhaltezeit Tv                       | 0 bis 999 s                                                                                                    | 0 s    | 12.5          |                 |
| Skali | erung des Sollwerts für der           | PID-Regler                                                                                                    |        |               |                 |
| c85   | Einheit                               | NONE (keine),<br>PER (%),<br>CEL (°C)                                                                                                    | PER    |               |                 |
| c86   | Bereichsanfang                        | -999 bis 999                                                                                                    | 0      |               |                 |
| c87   | Bereichsende                          | -999 bis 999                                                                                                    | 100    |               |                 |
| Gerö  | it                                    |                                                                                                    |        |               |                 |
| c91   | Individuelle Schlüsselzahl<br>wirksam | NO (nein),<br>YES (ja)                                                                                                    | NO     | 11.1          |                 |
| c92   | Individuelle Schlüsselzahl            | 0000 bis 1999                                                                                                    | 0000   | 11.1          |                 |
| c93   | Hintergrundbeleuchtung<br>dauernd an  | NO (nein),<br>YES (ja)                                                                                                    | NO     | 12.2.2        |                 |
| c95   | Schnittstellenmodul und<br>Protokoll  | NONE (ohne Schnittstellenkarte),<br>MOD (RS-485-Modul),<br>USB (USB-Modul),<br>BLUE (Bluetooth-Modul),<br>TUN (Ethernet-Tunnel),<br>WEB (Ethernet-Web) | NONE   |               |                 |

#### Kennlinienebene

| Code | Parameter       | Auswahl         | WE      | Kapitel | Kunden-<br>wert |
|------|-----------------|-----------------|---------|---------|-----------------|
| HO   | XO              | 0,0 bis 100,0 % | 0,0 %   | 13.12   |                 |
| YO   | YO              | 0,0 bis 100,0 % | 0,0 %   | 13.12   |                 |
| Н1   | X1              | 0,0 bis 100,0 % | 10,0 %  | 13.12   |                 |
| Y1   | Y1              | 0,0 bis 100,0 % | 10,0 %  | 13.12   |                 |
| H2   | X2              | 0,0 bis 100,0 % | 20,0 %  | 13.12   |                 |
| Y2   | Y2              | 0,0 bis 100,0 % | 20,0 %  | 13.12   |                 |
| H3   | X3              | 0,0 bis 100,0 % | 30,0 %  | 13.12   |                 |
| Y3   | Y3              | 0,0 bis 100,0 % | 30,0 %  | 13.12   |                 |
| H4   | X4              | 0,0 bis 100,0 % | 40,0 %  | 13.12   |                 |
| Y4   | Y4              | 0,0 bis 100,0 % | 40,0 %  | 13.12   |                 |
| H5   | X5              | 0,0 bis 100,0 % | 50,0 %  | 13.12   |                 |
| Y5   | Y5              | 0,0 bis 100,0 % | 50,0 %  | 13.12   |                 |
| H6   | X6              | 0,0 bis 100,0 % | 60,0 %  | 13.12   |                 |
| Y6   | Y6              | 0,0 bis 100,0 % | 60,0 %  | 13.12   |                 |
| H7   | X7              | 0,0 bis 100,0 % | 70,0 %  | 13.12   |                 |
| Y7   | Y7              | 0,0 bis 100,0 % | 70,0 %  | 13.12   |                 |
| H8   | X8              | 0,0 bis 100,0 % | 80,0 %  | 13.12   |                 |
| Y8   | Y8              | 0,0 bis 100,0 % | 80,0 %  | 13.12   |                 |
| H9   | Х9              | 0,0 bis 100,0 % | 90,0 %  | 13.12   |                 |
| Y9   | Y9              | 0,0 bis 100,0 % | 90,0 %  | 13.12   |                 |
| H10  | X10             | 0,0 bis 100,0 % | 100,0 % | 13.12   |                 |
| Y10  | Y10             | 0,0 bis 100,0 % | 100,0 % | 13.12   |                 |
| H00  | Ebene verlassen |                 |         |         |                 |

### 17.1.3 Informationsebene

| Code    | Parameter (nur Anzeige)                    | Anzeige/Einheit             | Kapitel |
|---------|--------------------------------------------|-----------------------------|---------|
| Eingan  | gssignal                                   |                             |         |
| i01     | Eingangssignal Bereichsanfang              | [V] bzw. [mA] 1)            | 13.2    |
| i02     | Eingangssignal Bereichsende                | [V] bzw. [mA] 1)            | 13.2    |
| i03     | Eingangssignal                             | [%]                         | 13.2    |
| i04     | Eingangssignal                             | [V] bzw. [mA] 1)            | 13.2    |
| Hub     |                                            |                             |         |
| i11     | Hub Antrieb                                | [%]                         | 13.11   |
| i12     | Hub Antrieb                                | [mm]                        | 13.11   |
| Stellun | gsmeldesignal                              |                             |         |
| i21     | Stellungsmeldesignal Bereichsanfang        | [V] bzw. [mA] 1)            | 13.5    |
| i22     | Stellungsmeldesignal Bereichsende          | [V] bzw. [mA] 1)            | 13.5    |
| i23     | Stellungsmeldesignal                       | [%]                         | 13.5    |
| i24     | Stellungsmeldesignal                       | [V] bzw. [mA] <sup>1)</sup> | 13.5    |
| Binäre  | Signale                                    |                             |         |
| i31     | Status Binäreingang                        | ON/OFF                      | 13.6    |
| i32     | Status Binärausgang                        | ON/OFF                      | 13.7    |
| Endlag  | enschalter                                 |                             |         |
| i41     | Status Endlagenschalter Stange eingefahren | ON/OFF                      | 13.2    |
| i42     | Status Endlagenschalter Stange ausgefahren | ON/OFF                      | 13.2    |
| Konfig  | uration                                    |                             |         |
| i51     | Wirkrichtung                               | >>/<>                       | 13.3    |
| i52     | Eingeschränkter Hubbereich                 | [%]                         | 13.11   |
| i53     | Stellzeit                                  | [s]                         | 13.11   |
| i54     | Applikation                                | ACTU/PID/OPEN               | 12.5    |
| Diagno  | ose                                        |                             |         |
| i61     | Doppelhübe                                 | ab 10000 in Kilo            |         |
| i62     | Geräteinnentemperatur                      | [°C]                        |         |
| i63     | Niedrigste Geräteinnentemperatur           | [°C]                        |         |
| i64     | Höchste Geräteinnentemperatur              | [°C]                        |         |
| i00     | Informationsebene verlassen                |                             |         |

) Die Einheit mA wird im Display durch das Symbol  $\stackrel{\square}{\Box}$  dargestellt.

## 17.1.4 Diagnoseebene

| Code   | Parameter                                | Anzeige/Auswahl<br>(Abbruch durch ESC) | Kapitel |
|--------|------------------------------------------|----------------------------------------|---------|
| Inform | ation – Gerät                            |                                        |         |
| d01    | Firmwareversion                          | – nur Anzeige –                        |         |
| d02    | Revisionsnummer                          | – nur Anzeige –                        |         |
| Fehler | – Zustand                                |                                        |         |
| d10    | Betriebsstörung                          | – nur Anzeige –                        |         |
| d11    | Vorrangstellung ausgelöst                | YES (ja),<br>NO (nein)                 |         |
| Fehler | – Ausnahmefehler                         |                                        |         |
| d21    | Eingangssignalausfall                    |                                        |         |
| d22    | Blockade                                 | – nur Anzeige –                        |         |
| d23    | Beide Endlagenschalter ein               | YES (ja),                              | 15.2    |
| d24    | Abbruch Stangennachführung einfahren     | NO (nein)                              |         |
| d25    | Abbruch Stangennachführung ausfahren     |                                        |         |
| Fehler | – EEPROM-Fehler                          |                                        |         |
| d31    | Fehler EEPROM Grundeinstellung           |                                        |         |
| d32    | Fehler EEPROM Konfiguration              |                                        |         |
| d35    | Fehler EEPROM Kalibrierung               |                                        |         |
| d36    | Fehler EEPROM Potentiometer-Kalibrierung | – nur Anzeige –                        |         |
| d41    | Fehler EEPROM Seriennummer               | E RD (Lesefehler),                     | 15.2    |
| d42    | Fehler EEPROM Fertigungsparameter        | E WR (Schreibfehler)                   |         |
| d43    | Fehler EEPROM Laufzeit                   |                                        |         |
| d44    | Fehler EEPROM Statusmeldungen            |                                        |         |
| d45    | Fehler EEPROM Statistik                  |                                        |         |
| Test – | Aktionen                                 |                                        |         |
| d51    | Nullpunktabgleich starten                | ZER                                    | 15.3    |
| d52    | Initialisierung starten                  | INI                                    | 12.3    |
| d53    | Reset auslösen                           | RES                                    | 15.5    |
| d54    | Werkseinstellung im Gerät laden          | DEF                                    | 15.6    |
| d55    | Display testen                           | TEST (alle Segmente einblenden)        | 15.7    |

| Code                                                | Parameter                                 | Anzeige/Auswahl<br>(Abbruch durch ESC)              | Kapitel |  |  |
|-----------------------------------------------------|-------------------------------------------|-----------------------------------------------------|---------|--|--|
| Test – I                                            | Test – Laufzeit                           |                                                     |         |  |  |
| d61                                                 | Laufzeitmessung starten                   | RUN                                                 | 15.8    |  |  |
| d62                                                 | gemessene Laufzeit                        | – nur Anzeige – [s]                                 | 15.8    |  |  |
| d63                                                 | gemessener Weg                            | – nur Anzeige – [mm]                                | 15.8    |  |  |
| d64                                                 | Geschwindigkeitsstufe während der Messung | – nur Anzeige –<br>NORM (Normal),<br>FAST (schnell) | 15.8    |  |  |
| Test – Dauertest (Funktionen nur für Servicezwecke) |                                           |                                                     |         |  |  |
| d71                                                 | Freigabe des Dauertests                   | CON                                                 |         |  |  |
| d72                                                 | Position Stange ausfahren 1)              | 0,0 bis 99,0 %                                      |         |  |  |
| d73                                                 | Position Stange einfahren 1)              | 1,0 bis 100,0 %                                     |         |  |  |
| d74                                                 | Wartezeit                                 | 0 bis 255 s                                         |         |  |  |
|                                                     |                                           |                                                     |         |  |  |
| d00                                                 | Ebene verlassen                           | > ESC                                               |         |  |  |

<sup>1)</sup> gilt bei Wirkrichtung steigend/steigend, bei Wirkrichtung steigend/fallend umgekehrt

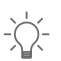

**Tipp:** Mit der Software TROVIS-VIEW können weitere Parameter der Diagnoseebene aufgerufen werden.

### 17.1.5 Weitere Codes, die im Display gemeldet werden können

| Code | Funktion                           | Zustand                | Text |
|------|------------------------------------|------------------------|------|
| F11  | Nullpunktabgleich                  | aktiv, Abbruch mit ESC | ZERO |
| F12  | Initialisierung                    | aktiv, Abbruch mit ESC | INIT |
| F13  | Laufzeitmessung                    | aktiv, Abbruch mit ESC | RUN  |
| F14  | Dauertest                          | aktiv, Abbruch mit ESC | CON  |
| F41  | Blockierschutz                     | aktiv                  | BPRO |
| F42  | Blockadebeseitigung                | aktiv                  | BREM |
| F61  | Handebene Antriebsstange einfahren | aktiv                  | MIN  |
| F63  | Handebene Antriebsstange ausfahren | aktiv                  | MOUT |
| F64  | Handebene Antriebsstange stopp     | aktiv                  | MSTO |

### 17.2 Typenschild

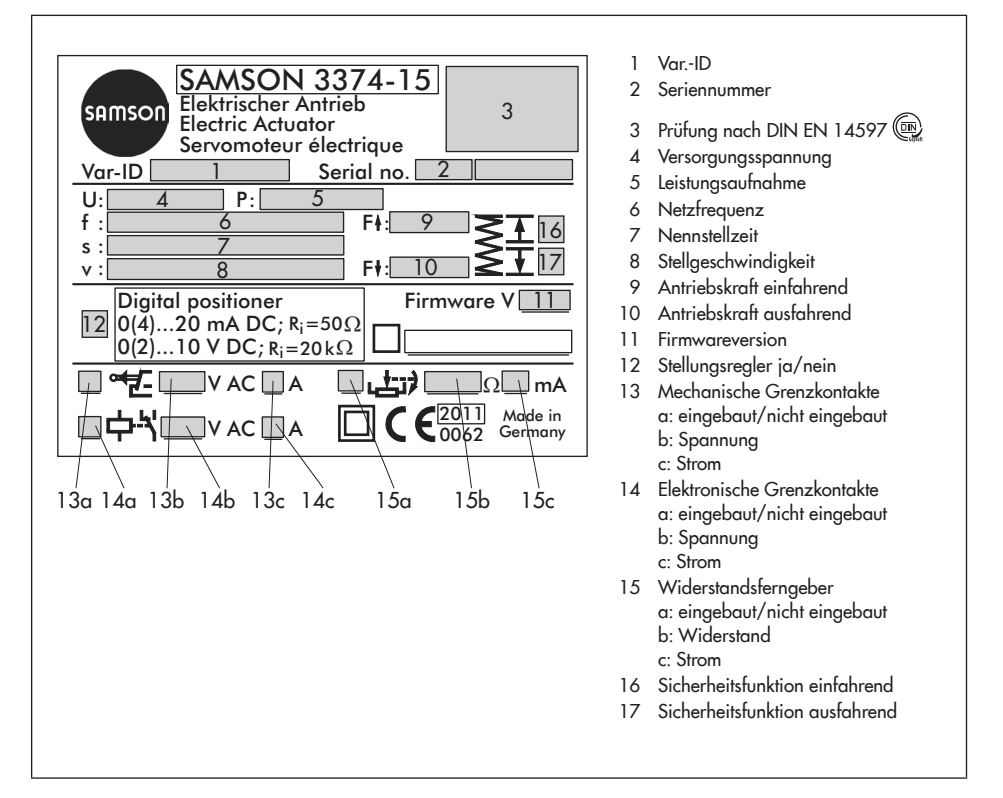

### 17.3 Rückfragen an den Hersteller

Bei Rückfragen zum Gerät folgende Daten angeben:

- Typbezeichnung
- Var.-ID
- Seriennummer
- Firmwareversion

Tipp:

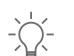

# Seriennummer und Firmwareversion können auch mit der Software TROVIS-VIEW ausgelesen werden.

## 17.4 Displaytausch

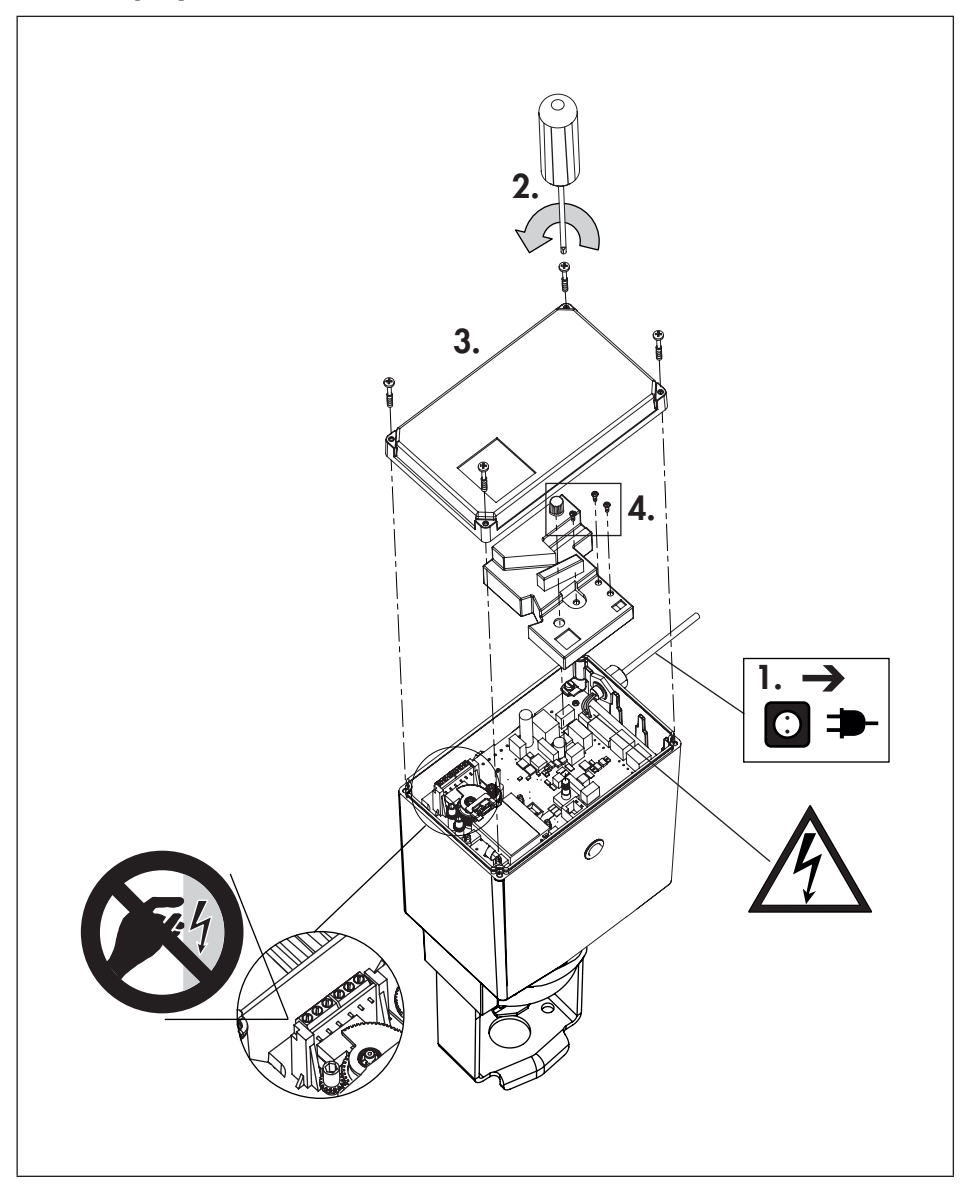

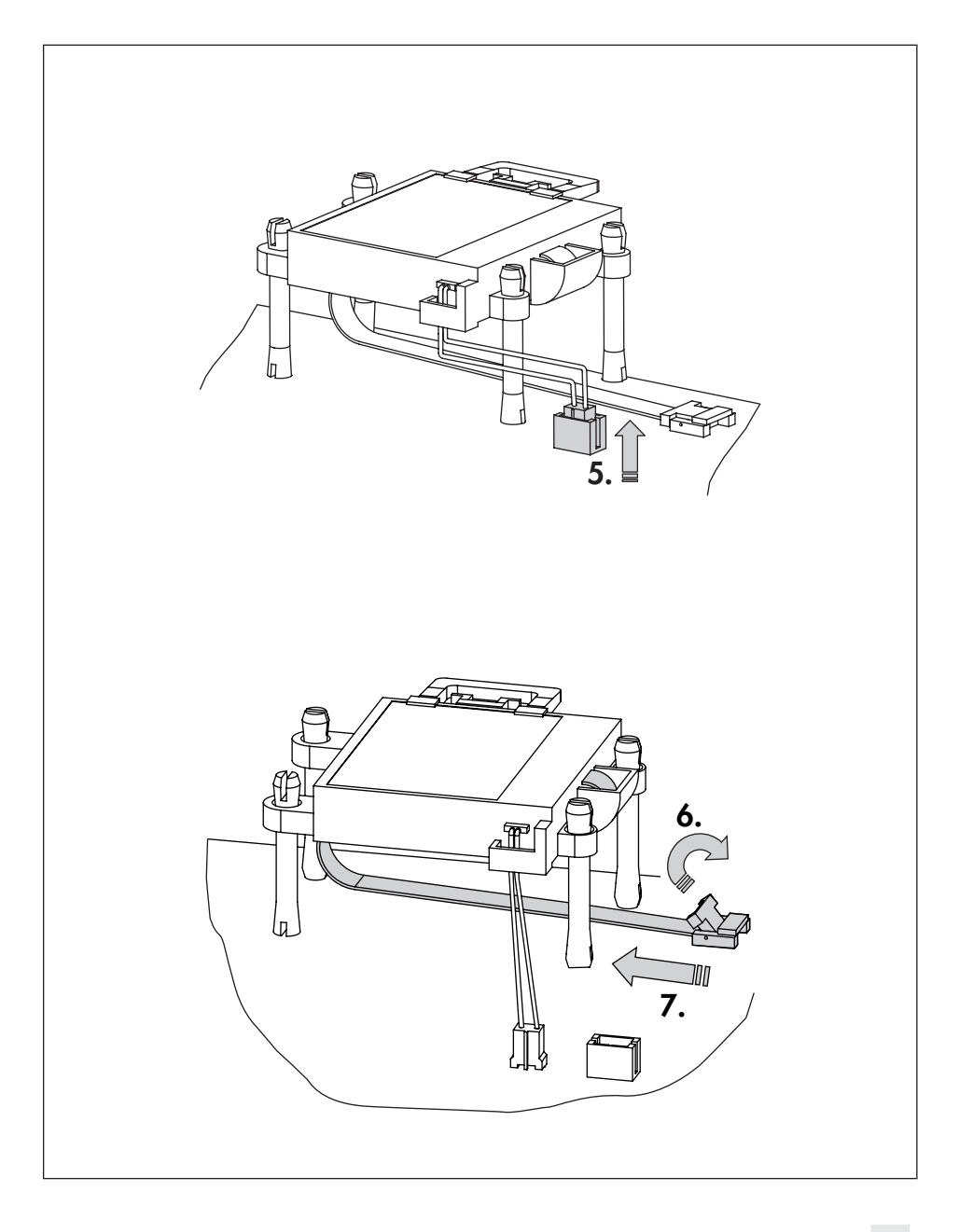

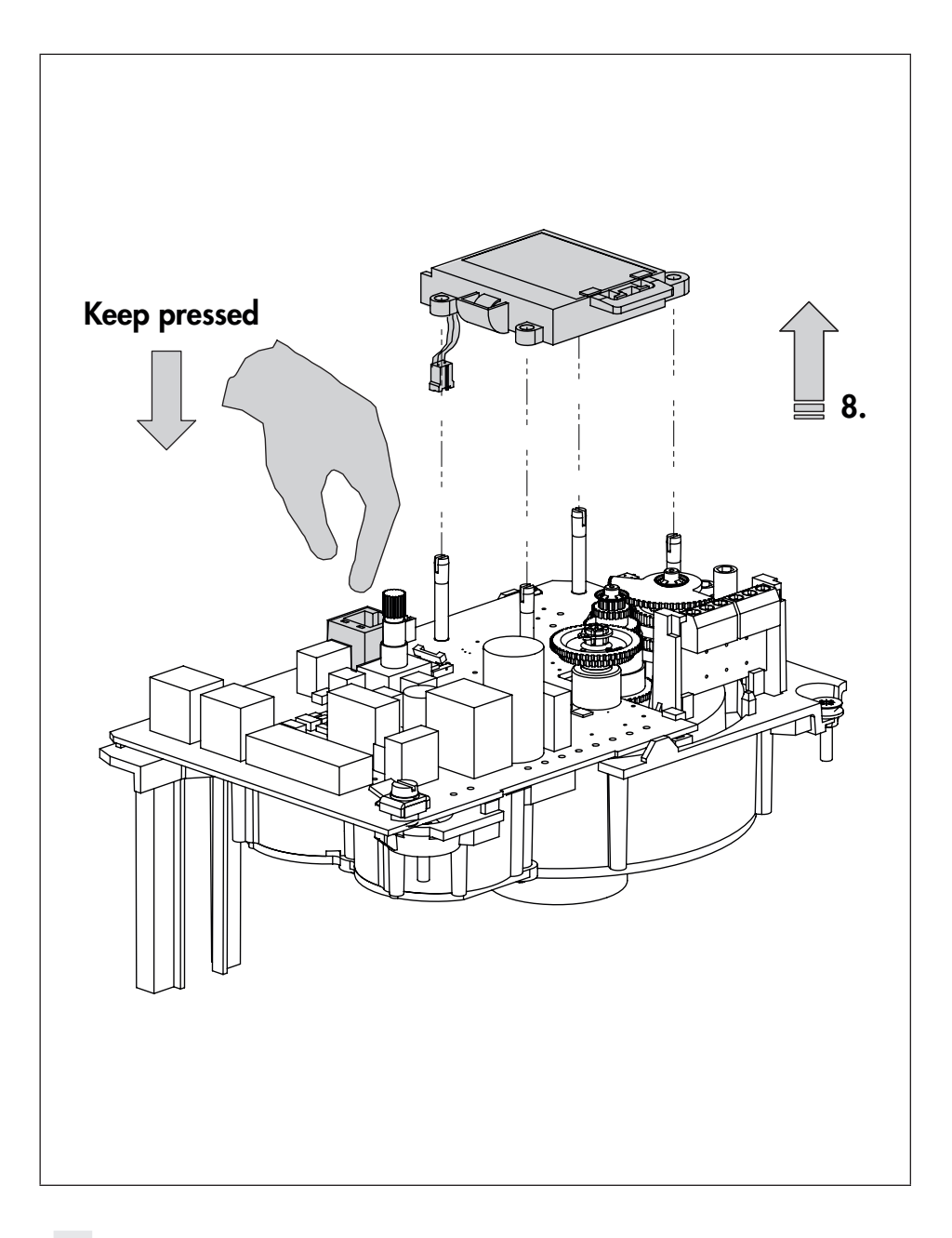

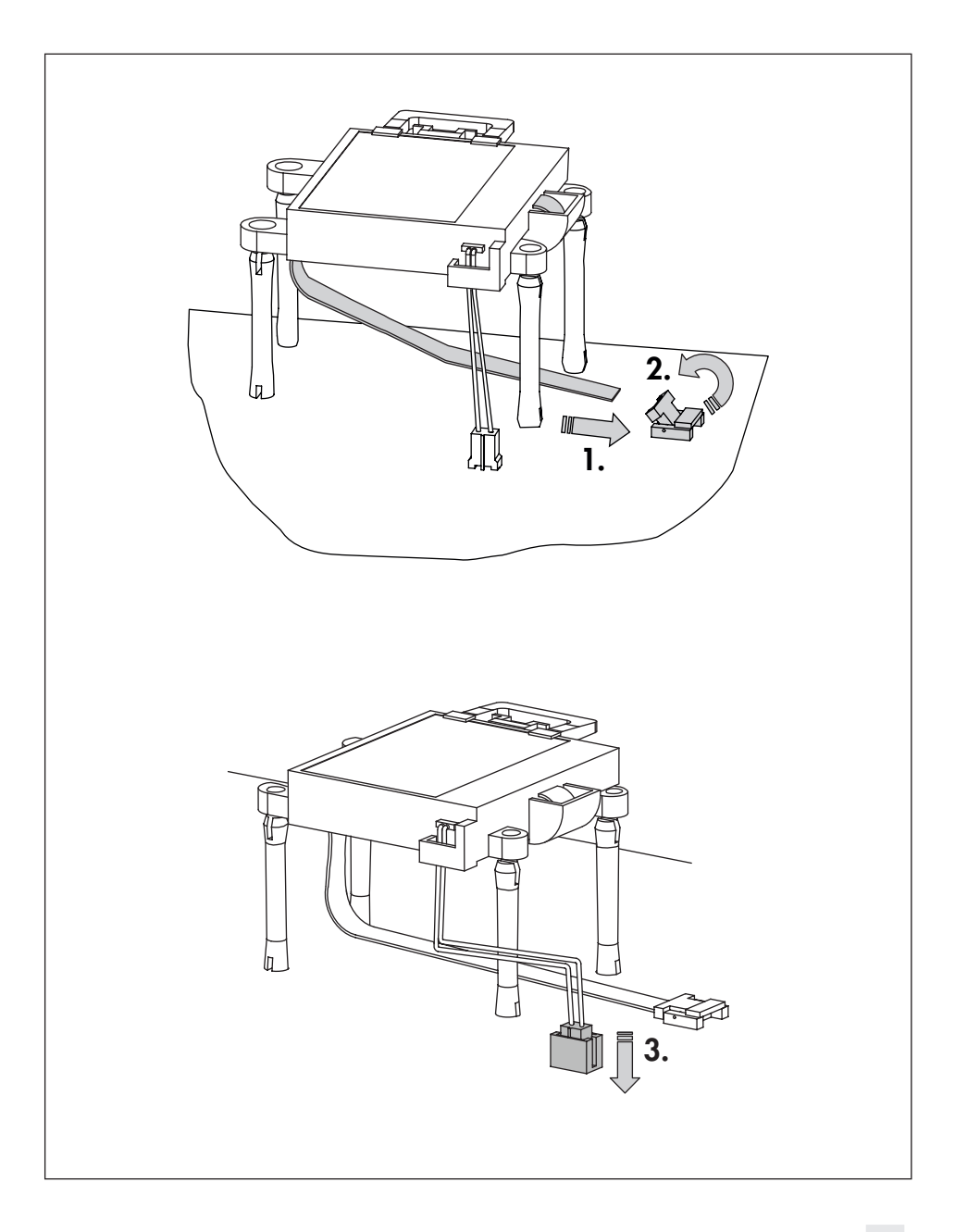

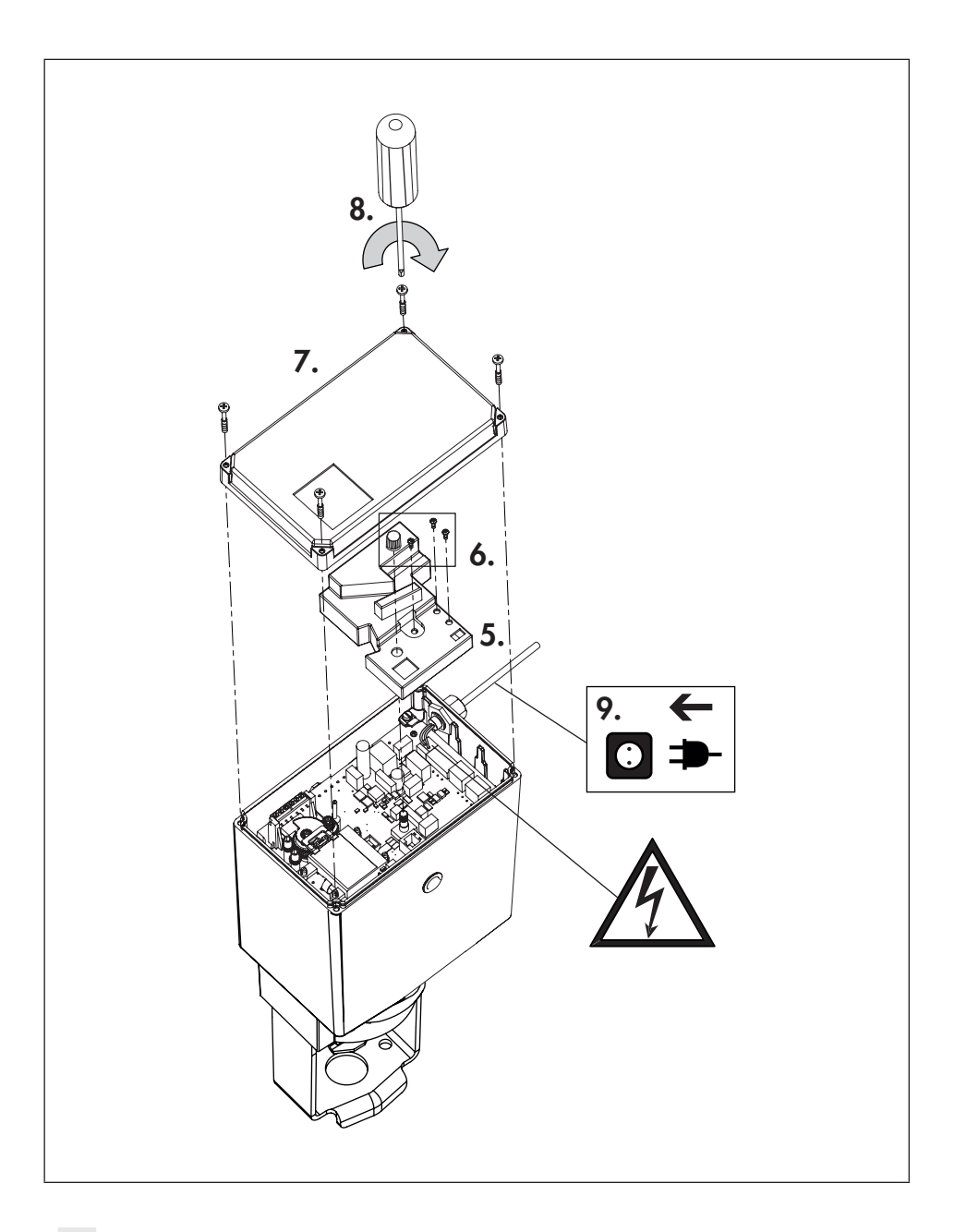
SMART IN FLOW CONTROL.

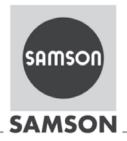

#### EU Konformitätserklärung/EU Declaration of Conformity

Für das folgende Produkt / For the following product

### Elektrischer Stellantrieb / Electric Actuator Typ / Type 3374

wird die Konformität mit den nachfolgenden EU-Richtlinien bestätigt / signifies compliance with the following EU Directives:

EMC 2004/108/EC (bis/to 2016-04-19) EMC 2014/30/EU (ab/from 2016-04-20)

LVD 2006/95/EC (bis/to 2016-04-19) LVD 2014/35/EU (ab/from 2016-04-20) EN 61000-6-2:2005, EN 61000-6-3:2010, EN 61326-1:2006

EN 60730-1:2011, EN 61010-1:2010

Hersteller / Manufacturer:

SAMSON AKTIENGESELLSCHAFT Weismüllerstraße 3 D-60314 Frankfurt am Main Deutschland/Germany

Frankfurt, 2016-04-06

te 3374-0 de en rev05.pdf

j.V. bert Naller

Gert Nahler Zentralabteilungsleiter/Head of Department Entwicklung Automation und Integrationstechnologien/ Development Automation and Integration Technologies

SAMSON AKTIENGESELLSCHAFT Weismüllerstraße 3 60314 Frankfurt am Main

opa. filieres

ppa. Günther Scherer Qualitätssicherung/Quality Managment

Telefon: 069 4009-0 · Telefax: 069 4009-1507 E-Mail: samson@samson.de Revison 05

## A

| Abmessungen 22                                                                                                    |
|----------------------------------------------------------------------------------------------------|
| Antrieb                                                                                                    |
| Anbau an Ventil                                                                                                    |
| Antriebskraft                                                                                                    |
| Aufbau und Wirkungsweise 8                                                                                                    |
| Ausführungen 8                                                                                                    |
| neu starten 52                                                                                                    |
| Antriebsstange                                                                                                    |
| Anzeigen                                                                                                    |
| Display 53                                                                                                    |
| Applikationen 35                                                                                                    |
| Aufbau                                                                                                    |
| Auf/Zu-Betrieb                                                                                                    |
| В                                                                                                    |
| Bedienebene                                                                                                    |
|                                                                                                    |
| Betriebsart einstellen 31                                                                                                    |
| Betriebsart einstellen 31<br>Display einstellen 32                                                                                                    |
| Betriebsart einstellen 31   Display einstellen 32   Initialisierung 33                                                                                                    |
| Betriebsart einstellen 31   Display einstellen 32   Initialisierung 33   Bedienelemente 24                                                                                                    |
| Betriebsart einstellen 31   Display einstellen 32   Initialisierung 33   Bedienelemente 24   Betriebsart 31                                                                                                    |
| Betriebsart einstellen 31   Display einstellen 32   Initialisierung 33   Bedienelemente 24   Betriebsart 31   Binärausgang 43–44                                                                                                    |
| Betriebsart einstellen31Display einstellen32Initialisierung33Bedienelemente24Betriebsart31Binärausgang43–44Binäreingang11, 42                                                                                                    |
| Betriebsart einstellen31Display einstellen32Initialisierung33Bedienelemente24Betriebsart31Binärausgang43–44Binäreingang11, 42Blockade45                                                                                                    |
| Betriebsart einstellen 31   Display einstellen 32   Initialisierung 33   Bedienelemente 24   Betriebsart 31   Binärausgang 43–44   Binäreingang 11, 42   Blockade 45   D D                                                                       |
| Betriebsart einstellen 31   Display einstellen 32   Initialisierung 33   Bedienelemente 24   Betriebsart 31   Binärausgang 43–44   Binäreingang 11, 42   Blockade 45   D 50–54, 65–66                                                            |
| Betriebsart einstellen 31   Display einstellen 32   Initialisierung 33   Bedienelemente 24   Betriebsart 31   Binärausgang 43–44   Binäreingang 11, 42   Blockade 45   D 50–54, 65–66   Antrieb neu starten 52                                   |
| Betriebsart einstellen 31   Display einstellen 32   Initialisierung 33   Bedienelemente 24   Betriebsart 31   Binärausgang 43–44   Binäreingang 11, 42   Blockade 45   D Diagnoseebene 50–54, 65–66   Antrieb neu starten 52   Display testen 53 |

| Betriebene | Geschwindigkeitsstufe<br>Grenzkontakte<br>elektronisch<br>mechanisch                            |
|------------|-------------------------------------------------------------------------------------------------|
| riebsart   | Handebene<br>Handverstellung<br>Hintergrundbeleuchtung<br>Hub                                   |
| gnoseebene | I<br>Inbetriebnahme<br>Informationsebene<br>Initialisierung<br>K<br>Kennlinie<br>Kennlinieebene |

| Display<br>Displaytausch<br>Hintergrundbeleuchtung<br>Leserichtung<br>Startbild<br>Tost | 25<br>68<br>32<br>32<br>25<br>53 |
|-----------------------------------------------------------------------------------------|----------------------------------|
| Drah /Drughknant                                                                        | 22                               |
| E                                                                                       | 27                               |
| E E                                                                                     | 10                               |
|                                                                                         | 12                               |
| Eingangssignal                                                                          | -40                              |
| Elektrische Anschlüsse                                                                  | 15                               |
| Endlagenführung                                                                         | 40                               |
| F                                                                                       |                                  |
| Fehler 34,                                                                              | 51                               |
| G                                                                                       |                                  |
| Geschwindigkeitsstufe                                                                   | 46                               |
| Grenzkontakte                                                                           | 12                               |
| elektronisch 20–21,                                                                     | 44                               |
| mechanisch 17-                                                                          | -20                              |
| н                                                                                       |                                  |
| Handebene                                                                               | 42                               |
| Handverstellung                                                                         | 16                               |
| Hintergrundbeleuchtung                                                                  | 42                               |
| Hub                                                                                     | 46                               |
| I                                                                                       |                                  |
| Inbetriebnahme                                                                          | 16                               |
| Informationsebene                                                                       | 64                               |
| Initialisieruna                                                                         | 33                               |
| K                                                                                       | 50                               |
| Kennlinie 47                                                                            | 62                               |
| Kennlinienebene                                                                         | 63                               |

| Kommandostift                  | 56       |
|--------------------------------|----------|
| Konfigurationsebene 37-52, 59- | -62      |
| Binärausgang                   | 43       |
| Binäreingang                   | 42       |
| Blockade                       | 45       |
| Eingangssignal                 | -40      |
| Elektronische Grenzkontakte    | 44       |
| Kennlinie                      | 40<br>47 |
| Parameter                      | 37       |
| Stellungsmeldesignal           | 41       |
| Wiederanlauf                   | 44       |
| Wirkrichtung                   | 39       |
| L                              |          |
| Laufzeit                       | 54       |
| Μ                              |          |
| Маве                           | 22       |
| Menüsteuerung                  | 27       |
| Ν                              |          |
| Nullpunktabgleich 44,          | 52       |
| Ρ                              |          |
| PID-Regler                     | 62       |
| Prüfung nach DIN EN 14597      | 8        |
| R                              |          |
| Reset                          | 52       |
| S                              |          |
| Schaltbereich                  | 46       |
| Schlüsselzahl                  | -30      |
| Serielle Schnittstelle         | 28       |
| Sicherheitsfunktion            | 10       |
| Sicherheitshinweise            | 7        |
|                                | ,<br>E E |
| speicnerstiff                  | 22       |

| Startbild            | 25 |
|----------------------|----|
| Stellungsmeldesignal | 41 |
| Stellungsregler      | 35 |
| Stellzeit            | 46 |
| т                    |    |
| Technische Daten     | 22 |
| Totzone              | 46 |
| Typenschild          | 67 |
| V                    |    |
| Vorrangstellung 42,  | 43 |
| W                    |    |
| Werkseinstellung     | 53 |
| Wiederanlauf         | 44 |
| Wirkrichtung         | 39 |
|                      |    |

# Service-Schlüsselzahl

1732

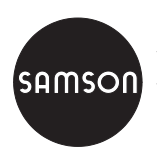

SAMSON AG · MESS- UND REGELTECHNIK Weismüllerstraße 3 · 60314 Frankfurt am Main Telefon: 069 4009-0 · Telefax: 069 4009-1507 samson@samson.de · www.samson.de

## EB 8331-4